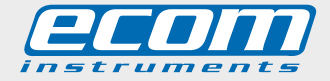

mobile experts

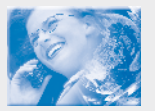

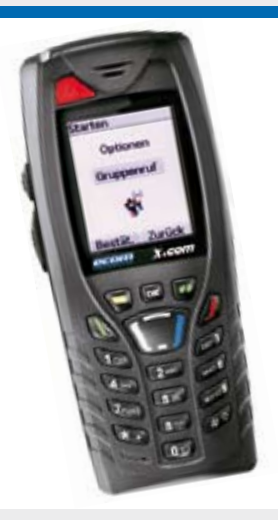

# x.com 400/401 x.com 500/501-Ex x.com 510/511-Ex x.com 600/601-Ex x.com 610/611-Ex

Gebruikshandleiding

# Kennismaken met de X.com

Hartelijk gelukgewenst met uw aankoop van een mobiele telefoon van het type **X.com**. De **X.com**-serie is in verschillende versies en modellen verkrijgbaar.

|                                                    | Modellen     |                                    |
|----------------------------------------------------|--------------|------------------------------------|
| Versie                                             | Dualband GSM | Dualband GSM + GPS + positiesensor |
| Industrieversie                                    | 400          | 401                                |
| Categorie 3G/3D<br>voor gebruik in zone 2 resp. 22 | 500 -Ex      | 501 -Ex                            |
| Categorie 3G<br>Voor gebruik in zone 2             | 510 -Ex      | 511 -Ex                            |
| Categorie 2G/2D<br>voor gebruik in zone 1 resp. 21 | 600 -Ex      | 601 -Ex                            |
| Categorie 2G<br>Voor gebruik in zone 1             | 610 -Ex      | 611 -Ex                            |

De verschillen tussen de versies en modellen hebben geen betrekking op de bediening van de toestellen, maar hebben vooral te maken met constructie en beschikbare functies. Raadpleeg de EX-Veiligheidsinstructies of neem contact op met ecom instruments GmbH in Assamstad als u vragen wilt stellen over de explosieveilige versies 500 - Ex, 501 - Ex, 510 - Ex, 511 - Ex, 600 - Ex, 601 - Ex, 610 - Ex of 611 - Ex.

De bedieningshandleiding vervangt niet de vereiste veiligheidsinstructies voor de Ex-versies 500-Ex, 501 -Ex, 510-Ex, 511 -Ex, 600 -Ex, 601 -Ex, 610 -Ex of 611 -Ex voor een veilig en ongevaarlijk gebruik in explosiegevaarlijke omgevingen. Die worden apart bijgevoegd; u dient ze voor gebruik in explosiegevaarlijke omgevingen aandachtig te lezen.

# Inhoudsopgave

| 1. Menüs                                                        | 7  |
|-----------------------------------------------------------------|----|
| 2. Lieferumfang                                                 | 8  |
| 3. Beschreibung                                                 | 9  |
| 4. Navigation                                                   | 11 |
| 5. Begrüßungsdisplay                                            | 12 |
| 6. Inbetriebnahme Ihres Telefons                                | 13 |
| Informationen auf der SIM-Karte                                 | 13 |
| Vor der ersten Verwendung: Einlegen der SIM-Karte und des Akkus | 14 |
| Entfernen Sie den Akku                                          | 14 |
| Erste Schritte                                                  | 14 |
| PIN-Code                                                        | 15 |
| Einstellen von Datum und Uhrzeit                                | 15 |
| Netz                                                            | 16 |
| Erstes Gespräch                                                 | 16 |
| Mailbox abrufen                                                 | 17 |
| Entgegennehmen eines Anrufs                                     | 17 |
| Ausschalten                                                     | 18 |
| 7. Bedienung des Telefons                                       | 18 |
| Freihalten der Antenne                                          | 18 |
| Verlängern der Akkulaufzeiten Ihres Telefons                    | 19 |
| Aufladen des Akkus                                              | 19 |
| 8. Telefonbuch                                                  | 20 |
| Benutzen des Telefonbuchs                                       | 20 |
| Speichern eines neuen Kontakts                                  | 21 |
| Anrufen eines Kontakts                                          | 21 |
| Kontaktoptionen                                                 | 21 |

| Ändern eines Kontakts                                                    | 21 |
|--------------------------------------------------------------------------|----|
| Senden einer Mitteilung                                                  | 21 |
| Senden per                                                               | 22 |
| Auf SIM kopieren/Auf Telefon kopieren                                    | 22 |
| Meine Rufnummer                                                          | 22 |
| Versandlisten                                                            | 22 |
| Speicher                                                                 | 22 |
| Löschen/Alles löschen                                                    | 23 |
| Als eigene Karte festlegen/Visitenkarte                                  | 23 |
| Synchronisieren                                                          | 23 |
| Synchronisieren von Kontakten mit einem Computer                         | 23 |
| Listenauswahl                                                            | 23 |
| 9. Alarm (nur Version X.com 401 / 501 -Ex / 511 -Ex / 601 -Ex / 611 -Ex) | 23 |
| Aktivierung der Alarme                                                   | 24 |
| Parametereinstellung der Alarme                                          | 24 |
| Parametereinstellung der Alarme über SMS                                 | 25 |
| GPS                                                                      | 25 |
| 10. Ortung (nur Version X.com 401 / 501 -Ex / 601 -Ex)                   | 25 |
| Autorisierungsannahme bei Ortungsanforderungen                           | 25 |
| Aktivieren der Ortung über SMS                                           | 26 |
| 11. Mitteilungen                                                         | 26 |
| Verfassen von SMS-Mitteilungen                                           | 26 |
| Verfassen von MMS-Mitteilungen                                           | 29 |
| Empfangen von Mitteilungen                                               | 30 |
| Eingang                                                                  | 30 |
| Ausgang                                                                  | 31 |
| Gesendet                                                                 | 31 |
| Entwürfe                                                                 | 31 |
|                                                                          |    |

| Vorlagen                            | 32 |
|-------------------------------------|----|
| Mitteilungsstatus                   | 32 |
| Optionen                            | 33 |
| Speicher                            | 34 |
| Lokale Informationen                | 34 |
| Mailbox abrufen                     | 34 |
| Versandliste                        | 35 |
| 12 Multimedia                       | 35 |
| Figene Bilder                       | 35 |
| Figene Töne                         | 36 |
| Speicher                            | 36 |
| 13. WAP                             | 37 |
| Das WAP-Menü                        | 37 |
| Konfigurieren der WAP-Einstellungen | 38 |
| WAP-Verbindung                      | 39 |
| Herunterladen von Obiekten          | 40 |
| Beenden der WAP-Verbindung          | 40 |
| GPRS                                | 40 |
| 14. Anwendungen                     | 40 |
| Aufgaben                            | 40 |
| Aufgaben-Menü                       | 40 |
| Aufgabenaktionen-Menü               | 41 |
| Senden eines vCalendars             | 41 |
| Empfangen eines vCalendars          | 41 |
| Datenaustausch mit einem PC         | 42 |
| Rechner                             | 42 |
| Währungsrechner                     | 43 |
| Wecker                              | 43 |

| Timer                       | 44 |
|-----------------------------|----|
| 15. Organizer               | 44 |
| Kalendermenü                | 44 |
| Senden eines vCalendars     | 45 |
| Empfangen eines vCalendars  | 45 |
| 16. Einstellungen           | 45 |
| Energiesparmodus            | 45 |
| Sprachauswahl               | 45 |
| Kontakte                    | 46 |
| Anrufe                      | 46 |
| Anruferliste                | 46 |
| Zähler                      | 47 |
| Anklopfen                   | 47 |
| Hilfe                       | 47 |
| Netze                       | 47 |
| Datum/Uhrzeit               | 48 |
| Einstellen                  | 48 |
| Automatische Aktualisierung | 48 |
| Anzeigen                    | 48 |
| Zeitzone                    | 48 |
| Sommerzeit                  | 49 |
| Konfiguration (PIN2)        | 49 |
| Direktzugriffe              | 49 |
| Audio                       | 50 |
| Sicherheit                  | 51 |
| WAP-Einstellungen           | 54 |
| Umleitungen                 | 55 |
| RufnrAnzeige                | 55 |

| Mailbox                                                      | 55 |
|--------------------------------------------------------------|----|
| Schwarze Liste                                               | 56 |
| Lokale Informationen                                         | 56 |
| Konfigurationsmenü-Aktivierung                               | 56 |
| Hilfe                                                        | 56 |
| 17. Anschlüsse                                               | 57 |
| Bluetooth                                                    | 57 |
| Serielle Geschwindigkeit                                     | 57 |
| KFZ-Kit                                                      | 58 |
| SyncML                                                       | 58 |
| 18. Technische Merkmale                                      | 58 |
| 19. Vorsichtsmaßnahmen und Sicherheitshinweise               | 59 |
| SAR                                                          | 60 |
| Hinweis zur Reduzierung der Belastung durch Funkwellenfelder | 61 |
| Sicherheitsrichtlinie                                        | 61 |
| 20. Reparatur                                                | 63 |
| 21. Reinigung, Wartung und Lagerung                          | 64 |
| 22. Entsorgung                                               | 64 |
| 23. Garantie und Haftung                                     | 64 |
| 24. EG Konformitätserklärung                                 | 66 |

# 1. Menu's

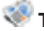

Toepassingen

Taken Services Rekenmachine Valutacalculator Wekker Timer

Aansluitingen

Bluetooth Seriële snelheid Carkit **SvncML** 

Multimedia Miin afbeeldingen Miin aeluiden Geheugen

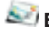

# Serichten

Opstellen Postvak IN Postvak UIT Verzonden Concepten Siablonen Berichtstatus Opties Geheugen

Voicemail bellen Verzendliisten

MAlarm\* Info: Handmatig of automatisch extern alarm slaan

💯 Organizer Maandweergave Weekweergave Weergave Vandaag Datumweergave Agendamenu Help

Telefoonboek Menu Contactpersonen

😂 Wap

# 🧠 Instellingen

Configuratie (PIN2) Audio Beveiliaina WAP-instellingen Doorschakelen Nummerweergave Voicemail

Zwarte liist Alarm\* Menu activeren Tweede aesprek Oproepen Bellersliist Tellers Help Netwerken Taal selecteren Energiespaarstand Contacten Sneltoetsen Datum/tiid Instellingen Automatisch bijwerken Weergave Tiidzone Zomertiid Help

\*) alleen X.com 401 / 501 -Fx /511 - Fx / 601 - Fx / 611 - Fx

# 2. Inhoud levering

Controleer bij het openen van de verpakking of alle onderdelen aanwezig zijn:

- 1. Mobiele telefoon
- 2. Oplader
- 3. Batterij
- 4. Gebruikshandleiding
- 5. Veiligheidsinstructies (X.com 5xx -Ex / 6xx -Ex)

6. Software (ecom instruments GMBH behoudt zich het recht voor al dan niet een cd mee te leveren, als alternatief kan de software ook via internet van de website www.wellphone.com worden gedownload. De licentiesleutel wordt meegeleverd.)

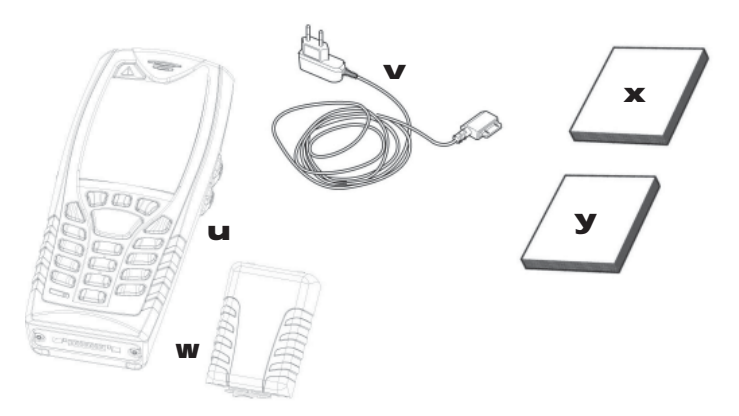

# 3. Beschrijving

Alarm(\*\*)

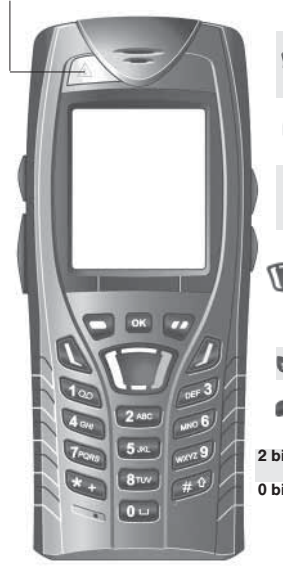

| D    | Lang indrukken: inschakelen / uitschakelen<br>Kort indrukken:                                                                                                    |
|------|----------------------------------------------------------------------------------------------------|
|      | Tijdens een oproep: oproep weigeren - ophangen<br>In een menu: terug naar het beginscherm                                                                                                    |
| ٥    | Tijdens een oproep: inschakelen/uitschakelen van de handsfree modus<br>(WAARSCHUWING: houd de telefoon in de handsfree modus niet vlakbij uw oor, omdat<br>dit tot gehoorbeschadigingen kan leiden)<br>Tijdens een oproep: verbinding tot stand brengen - oproep ontvangen                                                                                                    |
| •    | Rechter programmeerbare toets:<br>Op het beginscherm: tweernaal kort indrukken: het Postvak IN openen;<br>Lang indrukken: netwerkinstellingen weergeven<br>In een menu: weergave van de op het scherm weergegeven geselecteerde optie (*)                                                                                                    |
| 0    | Linker programmeerbare toets:<br>Op het beginscherm: tweemaal kort indrukken: telefoonboek openen,<br>Bluetooth weergeven, lang indrukken: de wekker activeren of deactiveren<br>In een menu: weergave van de op het scherm weergegeven geselecteerde optie (*)                                                                                                    |
|      | Met de navigatiestick, die in vier richtingen kan bewegen, kunt u het volgende doen:<br>- De cursor op het scherm verplaatsen door de stick in de gewenste richting te duwen.<br>- De selectie bevestigen door op de stick te drukken.<br>- Op het beginscherm: lang indrukken in één van de vier richtingen: bepaalde functies<br>oproepen (sneltoetsen).<br><b>Opmerking:</b> wanneer de pictogrammen [pictogram] en [pictogram] worden weergege- |
|      | ven op het scherm, roept u de functie op met de navigatiestick<br>Kort indrukken en [OK]: toetsenblokkering in- of uitschakelen<br>Ingedrukt houden: Op het beginscherm. stille modus                                                                                                    |
| W O  | Tijdens een binnenkomende oproep: beltoon uitschakelen (kort indrukken)<br>Tijdens instellen beltoon: inschakeler/uitschakelen van de beltoon<br>Bij het opstellen van een bericht: <u>Kort indrukken:</u> tussen verschillende invoermodi<br>schakelen (T9, ABC, 123); Lang indrukken: hoofdletters/kleine letters                                                                                                    |
| is 9 | Als u een van de toetsen 2 tot en met 9 ingedrukt houdt, wordt het telefoonboek direct<br>weergegeven.                                                                                                    |
| is 9 | Als u kort op een van de toetsen 0 tot en met 9 drukt en vervolgens op [icon] wordt de<br>bijbehorende snelkoppeling geactiveerd.                                                                                                    |

(\*) In deze handleiding worden vierkante haken gebruikt om aan te geven dat een functie wordt opgeroepen door op een toets te drukken (bijvoorbeeld: [Opslaan]).
(\*\*) Indien aangeboden door de verdragspartner.

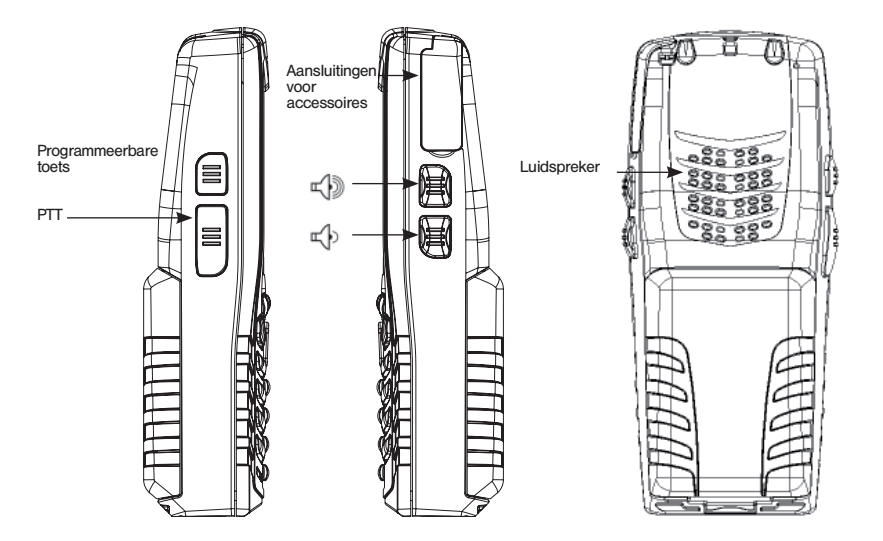

In de handsfree modus gebruikt u de PTT-toets om de luidspreker uit te schakelen en de tweede microfoon in het bovenste deel van de mobiele telefoon in te schakelen.

# 4. Navigatie

Met deze basisprincipes gaat het bedienen van uw nieuwe telefoon vrijwel vanzelf. Bevestig door te drukken op de toets G of de navigatiestick.

Als u op de toets of drukt, keert u Terug naar het vorige niveau.

De miniaturen onder aan het scherm verwijzen naar de toetsen 🗊 en 🐲.

In de menu's ziet u het vorige niveau op de titelbalk.

Als u vanuit het beginscherm op de navigatiestick drukt, worden de pictogrammen van de hoofdmenu's weergegeven.

Wanneer u op de navigatiestick en vervolgens op een cijfer drukt, kunt u een menu direct openen. Als u bijvoorbeeld op de navigatiestick en dan op 8 drukt, wordt het telefoonboek geopend. Met de toets g gaat u van een menu naar een submenu.

Met de toets of gaat u van een submenu naar een menu.

Druk kort op de toets *J* om de huidige functie af te breken en terug te gaan naar het beginscherm.

Sommige menu's bevatten een menu Help ((?)), waarmee u wordt geïnformeerd over de verschillende functies van de submenu's.

# 5. Beginscherm

Het beginscherm kan de volgende elementen bevatten:

# 1 - De titelbalkpictogrammen:

- Batterii
- Doorschakelen
- <u>s</u>estation of the second second seco Oproep (oproep tot stand brengen)
- Oproep (handsfree)
- Melding (ontvangst van een bericht, berichtgeheugen vol)
- FAX FAX-verbinding
- Dette DATA-communicatie
- Stille modus Bericht in voicemailbox
  - WAP-communicatie (@)
- GPRS GPRS Ř
  - Thuiszone
  - Roaming
    - Alleen alarmdiensten kunnen worden gebeld
- Alleen alarmdiensten kunnen worden gebel Toetsenblokkering Beveiligde WAP-aanmelding Beveiligde WAP-aanmelding met certificaat
  - Signaalsterkte (max. 5 streepies)
- 2 Datum en tijd in digitale weergave
- 3 Netwerkprovider

# 4 - Miniatuur in het midden onderaan:

Volgens de miniatuur voor het "hoofdmenu" kunt u het menu bereiken door op de navigatiestick te drukken. De volgende informatie kan ook worden weergegeven: "1 bericht ontvangen" of "1 oproep".

U kunt de melding wissen door kort op de toets 🎾 te drukken

# 6. Het toestel in gebruik nemen

# Informatie op de SIM-kaart

| E | Ð |
|---|---|
| Ø | 9 |

Om uw toestel te kunnen gebruiken, hebt u een zogenoemde SIM-kaart nodig. Deze bevat persoonlijke informatie die u kunt wijzigen:

- geheime codes (pincodes): persoonlijke identificatienummers zijn codes waarmee u de toegang tot uw SIM-kaart en toestel kunt beveiligen.
- telefoonboek,
- berichten,
- de werking van bepaalde services,
- uw toestel is geschikt voor SIM 3V-kaarten.

# WAARSCHUWING

U moet zorgvuldig met deze kaart omgaan om beschadiging te voorkomen. Mocht u de SIMkaart verliezen, neem dan onmiddellijk contact op met uw netwerk- of serviceprovider.

Houd uw SIM-kaart altijd buiten het bereik van kleine kinderen.

# Voor het eerste gebruik: plaatsen van de SIM-kaart en de batterij

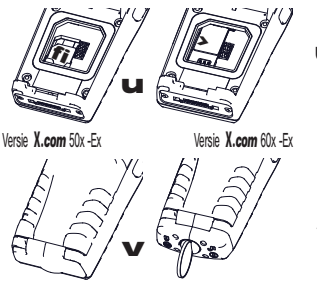

Schuif de SIM-kaart in de kaarthouder. Let er daarbij op dat de schuine hoek van de kaart juist geplaatst wordt, zoals te zien is op de afbeelding dan wel op het plaatje in het apparaat.

Leg bij het plaatsen van de batterij eerst de bovenkant in het compartiment en druk dan de onderkant aan.

Versie X.com 50x -Ex / 60x -Ex Monteer de veiligheidsvergrendeling!

# Batterij verwijderen

Ga als volgt te werk om de batterij uit het toestel te verwijderen.

Versie X.com 50x -Ex / 60x -Ex.

- Draai het toestel om. Druk op het batterijdeksel in het midden van de uitsparing en licht het deksel van het apparaat.

# Aan de slag

U bent nu klaar om het toestel voor het eerst te gebruiken.

Druk op de toets *formalised op and and and and a schakelen. Er verschijnt een toegangsscherm. Bij het eerste gebruik van uw telefoon moet u diverse instellingen uitvoeren die vervolgens worden gebruikt als de standaardinstellingen totdat u ze weer wijzigt.* 

Selecteer na het invoeren van uw pincode en de datum en tijd de volgende instellingen: tijdzone, zomertijd, beltoon, volume, trilmodus en voicemailnummer. Als u contactpersonen hebt opgeslagen op de SIM-kaart, wordt u gevraagd of u deze wilt kopiëren naar het geheugen met contactpersonen.

# Pincode

Dit is de geheime code van uw SIM-kaart.

Als toegang tot de SIM-kaart is beveiligd, wordt u gevraagd de pincode in te voeren: Voer de code in. **Deze bevat** minstens 4 en hoogstens 8 cijfers en wordt bij de SIM-kaart geleverd. De cijfers verschijnen om veiligheidsredenen niet op het scherm. Druk op **[Bevest.]** of op de navigatiestick om uw keuze te bevestigen. Als het toestel aangeeft dat de SIM-kaart ontbreekt, drukt u op de toets *D* om het toestel uit te zetten en controleert u of de SIM-kaart correct is geplaatst.

# Waarschuwing

Als u driemaal achter elkaar een verkeerde pincode invoert, wordt de SIM-kaart geblokkeerd. U moet dan het volgende doen:

- Voer de PUK-code (Personal Unblocking Key) in die u van de serviceprovider hebt gekregen en bevestig de invoer.
- Voer uw pincode in en bevestig de invoer.
- Voer uw pincode nogmaals in en bevestig de invoer. Doe dat in deze volgorde: \*\*05\*PUK\*PIN\*PIN#.

Na 5 of 10 mislukte pogingen (afhankelijk van het type SIM-kaart) wordt de SIM-kaart definitief geblokkeerd. Neem dan contact op met de serviceprovider om een nieuwe kaart aan te vragen.

#### Datum en tijd instellen

Bij het eerste gebruik van uw telefoon moet u de datum en tijd instellen. Wanneer de batterij een keer helemaal leeg is, of uit het toestel verwijderd is geweest, wordt u nadat u de telefoon hebt aangezet, gevraagd de datum en tijd te bevestigen.

#### De datum instellen:

Stel de datum in door deze direct in cijfers in te voeren of gebruik de navigatiestick om de voorgestelde datum te wijzigen. Gebruik de navigatiestick om het volgende (of laatste) invoerveld te openen. Als u de juiste datum hebt ingevoerd, drukt u op de toets  $\checkmark$  om de invoer te bevestigen.

#### De tijd instellen:

Volg dezelfde procedure als voor het instellen van de datum.

# Netwerk

Vanaf nu zoekt het toestel voortdurend naar een netwerk voor het tot stand brengen van verbindingen. Als het toestel een netwerk vindt, verschijnt de naam van het netwerk op het scherm. U kunt nu oproepen doen of ontvangen.

Als het netwerkpictogram verschijnt, zijn er oproepen mogelijk via het netwerk van uw eigen serviceprovider. Als de letter R en de naam van een netwerk verschijnen, zijn er oproepen mogelijk via het netwerk van een andere serviceprovider. Als de letter E verschijnt zonder netwerknaam, zijn alleen de alarmdiensten (ambulance, politie, brandweer) toegankelijk. Als het netwerkpictogram knippert, is het toestel in de zoekmodus. Er is geen netwerk beschikbaar zolang het pictogram knippert. De signaalsterkte-indicator geeft aan wat de ontvangstkwaliteit is. Als de indicator minder dan drie streepjes aangeeft, moet u zoeken naar een locatie met een betere ontvangst om zonder storing te kunnen bellen.

#### Eerste oproep

Kies het nummer van degene die u wilt bellen.

Druk op de toets 🔍.

Tijdens het tot stand brengen van de verbinding knippert het pictogram Oproep actief op het scherm. Eventueel wordt met een geluidssignaal aangegeven of de oproep tot stand is gekomen. Als de verbinding eenmaal tot stand is gekomen, stopt het oproeppictogram met knipperen. U kunt het geluidsvolume aanpassen met de navigatiestick.

Aan het einde van het gesprek drukt u op de toets 🖉 om de verbinding te verbreken.

#### Voicemail bellen

Houd in het beginscherm de toets 1 ingedrukt.

#### Internationaal bellen

Houd de toets 0 ingedrukt tot "+" wordt weergegeven en toets dan zonder te wachten op de kiestoon de landcode, het netnummer en het abonneenummer in.

#### Alarmdiensten

Afhankelijk van de serviceprovider kunt u de alarmdiensten bereiken met of zonder SIM-kaart, of zelfs terwijl het toetsenbord is geblokkeerd. De enige voorwaarde is dat u zich in een gebied bevindt dat door het desbetreffende netwerk wordt gedekt.

Kies 112 en druk op de toets 🔍 om een internationale alarmdienst op te roepen.

#### Oproepen ontvangen

Druk op de toets  $\bigcirc$  of op de toets  $\bigcirc$  om de oproep te beantwoorden. U kunt nu spreken. Druk op de toets  $\bigcirc$  of op de toets  $\bigcirc$  om de oproep te weigeren.

Als u een oproep ontvangt, verschijnt het nummer van de beller op uw scherm (als het netwerk die functie ondersteunt).

Druk op de toets a om de beltoon of de trilfunctie te onderdrukken zonder de oproep te weigeren.

#### Handsfree bellen

Druk tijdens een gesprek op de toets 🔍 en vervolgens op OK om over te schakelen naar handsfree bellen.

**Opmerking:** houd de telefoon in de handsfree modus niet vlakbij uw oor, omdat dit tot gehoorbeschadigingen kan leiden.

Als u tijdens een gesprek op **[Opties]** drukt, beschikt u vervolgens over een aantal functies: overschakelen naar handsfree bellen, gesprek in de wacht zetten, microfoon uitschakelen, gesprek beëindigen, menu's weergeven.

Als u op **[Dempen]** drukt, wordt de microfoon uitgeschakeld tot u die weer inschakelt, waarmee u kunt voorkomen dat uw gesprekspartner meeluistert terwijl u met andere personen overlegt.

Info: Alle nummers van de laatste gesprekken (eigen oproepen en ontvangen oproepen) worden opgeslagen in de bellerslijst.

#### Uitschakelen

Druk op de toets 🖉 (lang indrukken). Het bericht dat de mobiele telefoon wordt uitgeschakeld, wordt weergegeven. Het toestel wordt uitgeschakeld.

# 7. Het toestel gebruiken

#### De antenne vrijhouden

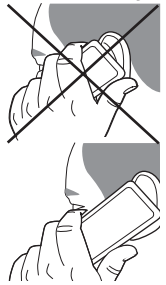

De antenne is in het toestel ingebouwd, bovenin aan de achterkant. Let op dat u de antenne niet met uw vingers afdekt wanneer het toestel is ingeschakeld.

Als de antenne door uw vingers wordt afgedekt, verbruikt het toestel mogelijk meer vermogen dan normaal, wat een negatief effect heeft op de werkingsduur van de batterij. Ook kan de kwaliteit van de communicatie hieronder lijden.

Niet-ioniserende straling

U kunt het toestel het beste in loodrechte stand gebruiken. Dat verhoogt uw persoonlijke veiligheid.

#### De werkingsduur van de batterij verlengen

- Druk alleen op toetsen als dat nodig is. Elke keer dat u op een toets drukt, wordt de achtergrondverlichting ingeschakeld waardoor het stroomverbruik toeneemt.
- Dek de antenne niet met uw vingers af.

# De batterij opladen

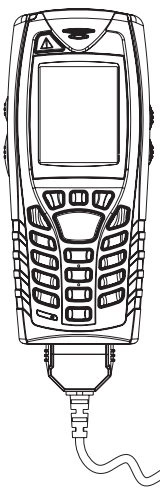

Uw telefoon wordt gevoed door een oplaadbare batterij. Een nieuwe batterij moet gedurende ten minste acht uur worden opgeladen voordat u deze kunt gaan gebruiken. De optimale capaciteit wordt bereikt na een paar gebruikscycli.

Als de batterij (bijna) leeg is, wordt dit op de telefoon aangegeven (het pictogram Batterij leeg knippert). U moet de batterij dan minstens 15 minuten opladen voordat u de telefoon weer inschakelt. U kunt zo voorkomen dat de verbinding tijdens een gesprek wordt verbroken. Ga als volgt te werk om de batterij opnieuw op te laden:

Steek de oplader in een stopcontact.

Versie X.com 50x -Ex / 60x -Ex:

- verwijder de veiligheidsvergrendeling.

Sluit de kabel aan op de onderzijde van de telefoon.

De batterij van de telefoon wordt opgeladen.

Het batterijpictogram schuift op en neer om aan te geven dat de batterij wordt opgeladen. Wanneer de batterij volledig is opgeladen, stopt het opladen vanzelf. Koppel de kabel weer los van de telefoon.

Versie X.com 50x -Ex / 60x -Ex:

- Monteer de veiligheidsvergrendeling.

De batterij kan tijdens het opladen warm worden. Dit is een normaal verschijnsel.

WAARSCHUWING - Als de batterij wordt blootgesteld aan vuur of niet op de juiste wijze wordt verwisseld, ontstaat explosiegevaar. Laat geen kortsluiting ontstaan. De batterij bevat geen vervangbare onderdelen. Probeer nooit de behuizing van de batterij te openen. Gebruik uitsluitend opladers en batterijen die door ecom instruments GmbH zijn goedgekeurd. Gebruik van andere opladers of batterijen kan gevaarlijk zijn. In dat geval verliest u uw recht op garantie. Voer lege batterijen af op de juiste wijze. Het is raadzaam de batterij uit de telefoon te halen als u deze langere tijd niet wilt gebruiken. Het wordt sterk ontraden om de mobiele telefoon aan de oplader aan te sluiten, als zich geen batterij in het toestel bevindt. De oplader is een transformator. Het is een onderdeel dat van invloed is op de veiligheid en mag onder geen beding worden veranderd of worden vervangen door een ander onderdeel (een eenvoudige stekker of iets dergelijks). De telefoon kan niet ingeschakeld worden als de batterij volledig ontladen is. Sluit de telefoon aan op de oplader. Na enkele minuten opgeladen te hebben, schakelt de telefoon zichzelf in. Als de optie Start op het scherm verschijnt, kunt u de telefoon weer inschakelen.

# 8. Telefoonboek

#### Telefoonboek gebruiken

Open het menu **Telefoonboek**. Als er al contactpersonen zijn ingevoerd, wordt de lijst met contactpersonen weergegeven (Informatie over het invoeren van contactpersonen vindt u in **Nieuwe contactpersonen opslaan**). Wanneer u een contactpersoon selecteert, verschijnt er een pictogram in de titelbalk:

contactpersoon die op de SIM-kaart is opgeslagen

Contactpersoon die in de telefoon is opgeslagen

contactpersoon die in het vaste telefoonboek is opgeslagen. Zie **PIN2-code** en **Vast telefoonboek** in het menu **Beveiliging** voor meer informatie over deze activering.

U kunt een contactpersoon snel opzoeken door de eerste letters (maximaal drie) in te toetsen. De contactpersoon wordt vervolgens weergegeven als u op [Bevest.] drukt.

#### Nieuwe contactpersonen opslaan

- Roep het telefoonboek op het scherm op, druk op [Opties] en selecteer SIM-contact toevoegen of Contact telefoon toev..
- Voer de achternaam in en druk op de navigator.
- Voer het nummer in en druk op de navigator [Bevest.].

**Opmerking:** u kunt andere velden invullen als u de contactpersoon in het telefoongeheugen opslaat (e-mail, adres, beltoon, foto etc.).

- Druk op [Opslaan] om de contactpersoon op te slaan.

# Contactpersonen bellen

Dat kan op meerdere manieren:

- Selecteer een contactpersoon. Druk op 🐧 om te bellen.
- Selecteer een contactpersoon, druk op [Bevest.]. Het nummer van de contactpersoon wordt weergegeven. Druk op [Oproep] om deze persoon te bellen.
- Direct bellen vanuit het wachtscherm (alleen voor de contactpersonen die in het SIM-kaartgeheugen zijn opgeslagen): toets het nummer in waaronder deze contactpersoon is opgeslagen en daarna \* (voorbeeld: 21 \*) of toets het nummer in en sluit af met [#]. Bevestig vervolgens het weergegeven nummer.

# **Opties contactpersonen**

Als u de opties wilt weergeven, selecteert u een contactpersoon en drukt u op [Opties].

# Contactpersonen wijzigen

Breng de gewenste wijzigingen aan, bevestig ze en selecteer vervolgens [Opslaan] als u klaar bent met wijzigen.

#### Berichten verzenden

In het hoofdstuk **Berichten** vindt u meer informatie over het verzenden van SMS- en MMS-berichten aan contactpersonen.

# Verzenden per:

Informatie over het verzenden van de gegevens van een contactpersoon via SMS, MMS of Bluetooth vindt u in de hoofdstukken Berichten en Aansluitingen).

# Kopie naar SIM / Kopie naar telefoon

Met deze opdrachten kunt u de contactpersonen in uw telefoonboek van het ene geheugen

naar het andere kopiëren. Alleen de naam en het eerste telefoonnummer worden gekopieerd.

#### Mijn nummers

U kunt uw eigen telefoonnummers invoeren, zodat u deze zo nodig kunt raadplegen. Selecteer **Mijn nummers** en bevestig de opdracht. Voer de nummers in en bevestig ze.

#### Verzendlijsten

Met behulp van een verzendlijst kunt u hetzelfde bericht naar meerdere ontvangers tegelijk verzenden.

Selecteer Menu en druk op de toets OK

Selecteer Verzendlijsten en druk op de toets OK. U wordt gevraagd het maken van een nieuwe lijst te bevestigen.

Selecteer het type lijst (SMS of MMS) en druk op de de toets OK.

Voer een naam in en druk op de toets OK.

 Druk in de lijst op [Opties]. Selecteer steeds Nieuw contact voor elke nieuwe contactpersoon die u aan de lijst wilt toevoegen.

#### Geheugen

Selecteer **Geheugen** en bevestig uw keuze. Selecteer **SIM** of **Telefoon** en bevestig uw keuze. Telefoon: op het scherm wordt de hoeveelheid gebruikt geheugen vermeld. Het geheugen wordt gebruikt door het telefoonboek en andere functies. Probeer, als er te weinig geheugen is, geheugen dat door andere functies wordt gebruikt, vrij te maken. SIM: het voor contactpersonen beschikbare geheugen.

#### Wissen/Alles wissen

Hiermee kunt u de geselecteerde contactpersoon of alle contactpersonen wissen.

#### Als eigen kaartje opslaan/Visitekaartje

De gegevens van een contactpersoon in het telefoongeheugen kunnen op een visitekaartje worden opgeslagen.

Selecteer een contactpersoon en druk op [Opties].

Selecteer **Zakelijk-vCard** en druk op **[Bevest.]**. De gegevens worden als **visitekaartje** opgeslagen. Daarna kunt u deze gegevens lezen, wijzigen of verzenden via SMS of MMS.

# Synchroniseren

Afhankelijk van de functionaliteit die uw serviceprovider u aanbiedt, kunt u uw telefoonboek met uw in het netwerk van de serviceprovider opgeslagen archief synchroniseren. Lokale synchronisatie met de computer is alleen vanaf de computer mogelijk met behulp van de Wellphone-software. Daartoe activeert u Bluetooth op de telefoon of configureert u een USB-verbinding.

#### Synchronisatie van contactpersonen met een computer

Installeer Wellphone, (optionele) software die op de CD wordt meegeleverd, en klik op DIRECT-SYNC: u kunt dan de in het telefoongeheugen opgeslagen contactpersonen synchroniseren met die van Lotus Notes™ of Microsoft Outlook™.

#### Lijstkeuze

In dit menu kunt u het standaardtelefoonboek (SIM, Telefoon, SIM en telefoon) selecteren dat op het scherm verschijnt wanneer u de telefoon inschakelt.

# 9. Alarm (alleen de versies X.com 401 / 501 -Ex / 511 -Ex / 601 -Ex / 611 -Ex)

Met deze functie kunt u één of meerdere ontvangers handmatig of automatisch via SMS of telefonische oproep alarmeren.

# Activering van alarm

Met dit menu kunt u het alarm activeren

**LWP**: Dit alarm gaat automatisch af als de telefoon een gevaar detecteert gekoppeld aan een anormale positie zonder reactie.

**GPS**: wordt gebruikt om de GPS-module te activeren, zodat de positie met het alarm kan worden verzonden. De Voluntary Call (handmatige oproep) is een continu actief alarm, dat wordt geactiveerd als op de alarmknop wordt gedrukt.

# Parameters instellen voor alarm

Met dit menu kunt u het alarm configureren

Kies in het menu Instellingen eerst Configuratie en dan Alarm.

**Hoek**: Configureren van de ingangshoek en de ontsnappingshoek van de alarmmodus. 2 te configureren parameters:

- Ingangshoek in de alarmmodus
- Ontsnappingshoek van de alarmmodus (< ingangshoek met een afwijking van minstens 20°).

Vooralarm: Instellen van de hoeveelheid tijd die u krijgt om te reageren nadat de mobiele telefoon een overschrijding van de ingangshoek voor de alammodus heeft geconstateerd; na het verstrijken van die tijd wordt het lokale alarm in werking gesteld. De mobiele telefoon trilt om u te bewegen tot actie over te gaan. Als u niet reageert, stelt de mobiele telefoon het lokale alarm in werking. 2 te configureren parameters:

- Timer: duur van de vooralarmperiode (in seconden).
- Trilling: in- of uitschakelen van de trilfunctie gedurende het vooralarm

Lokaal alarm: Configureren van die fase van het lokale alarm waarin de mobiele telefoon een signaal uitzendt om u te bewegen tot actie over te gaan.

Als u nog steeds niet reageert, stelt de mobiele telefoon het externe alarm in werking. 2 te configureren parameters:

- Geluidssignaal: in- of uitschakelen van het geluidssignaal gedurende het lokale alarm.
- Timer: duur van het lokale alarm (in seconden).

Extern alarm: Configureren van de volgorde bij het LWP-alarm of handmatige alarm. 5 te configureren parameters:

- SMS: Ontvangers aan wie een SMS wordt verstuurd (max. 5 ontvangers)
- Oproep: Personen die worden gebeld (max. 5 personen)
- Herhalingstimer: Interval tussen eerste en tweede keer SMS verzenden en bellen
- Toegestane binnenkomende nummer: Tijdens het alarm kan alleen deze gesprekspartner een oproep plaatsen naar de mobiele telefoon
- Markering: Configureren van het geluidssignaal via de luidspreker van de mobiele telefoon gedurende het externe alarm.

**Overige problemen**: Configureren van de ontvangers van de SMS-berichten die door de mobiele telefoon worden verzonden bij een bijna lege batterij.

#### Instellen van alarmparameters via SMS

De alarminstellingen kunnen van buitenaf met behulp van een berichtenuitwisselingsprotocol via SMS worden bewerkt. Dit protocol ontvangt u van uw serviceprovider.

# GPS

Voor een optimale positie ten opzichte van de satellieten moet de mobiele telefoon zich in de buitenlucht bevinden zonder storende objecten en hindernissen in de onmiddellijke omgeving. Afhankelijk van de ontvangst kan het enige minuten duren voordat een eerste positiebepaling (Time to First Fix, TTFF) plaatsvindt. Het blauwe GPS-pictogram fungeert als indicatie voor de ontvangststatus.

# 10. Positiebepaling (alleen de versies X.com 401 / 501 -Ex / 511 -Ex / 601 -Ex / 611 -Ex)

Diese Funktion dient dazu, die Position des Terminals durch periodische Übertragung von SMS-Nachrichten mit GPS-Daten zu bestimmen.

Deze functie dient voor het bepalen van de positie van de terminal door middel van periodieke verzendingen van SMS-berichten met GPS-gegevens.

#### Autoriseren van positiebepalingsverzoeken

Een verzoek voor positiebepaling wordt door de mobiele telefoon automatisch geaccepteerd of geweigerd. Standaard accepteert de terminal verzoeken voor positiebepaling. Selecteer in het menu Instellingen de optie Wijzigen, daarna Beveiliging en uiteindelijk Positiebepaling om de automatische acceptatie van positiebepalingen te autoriseren of te weigeren. Als de positiebepaling extern wordt gestart of beëindigd, wordt de gebruiker daarvan met een bericht op de hoogte gesteld.

#### Activeren van positiebepaling via SMS

Het configureren van de positiebepaling kan extern met behulp van een berichtenuitwisseling via het SMS-protocol worden uitgevoerd. Dit protocol ontvangt u van uw serviceprovider.

# 11. Berichten

Vanuit dit menu kunt u SMS- en MMS-berichten verzenden. MMS staat voor Multimedia Message Service. Hiermee kunt u geluid, afbeeldingen en andere bestanden aan uw berichten toevoegen. Deze berichten kunnen zelfs uit meerdere dia's bestaan. MMS-berichten worden anders gefactureerd dan SMS-berichten. Vraag uw netwerkprovider om meer informatie over de kosten. Dit menu is ontwikkeld in samenwerking met magic4™.

#### Een SMS-bericht schrijven

Selecteer in het menu **Berichten** het submenu **Schrijven** en bevestig uw keuze. Kies de optie **SMS**. *De gebruikte taal is de taal die op het scherm van de telefoon is gekozen. Als de gekozen taal niet geschikt is voor Easy Message T9<sup>TM</sup>, wordt automatisch Engels geselecteerd.* Wanneer u een tekst typt, wordt boven in het scherm weergegeven hoeveel tekens u nog kunt gebruiken. Deze teller wordt niet weergegeven wanneer er een pictogram of geluid wordt ingevoegd in de SMS. Druk op **[Opties]** als u klaar bent met het typen van tekst, om naar de beschikbare functies te gaan.

- Opslaan dient om een concept in het geheugen op te slaan.
- ABC-modus (zie pag. 28)
- 123-modus (zie pag. 28)
- T9-Opties (zie pag. 27)
- Met Annuleren wist u de ingevoerde tekst en sluit u de functie af.
- Met Tekens verkleinen/Tekens vergroten verandert u de grootte van de tekens.
- Met de optie Stille modus in-/uitschakelen kunt u geluidssignalen bij het drukken op toetsen voor het invoeren van tekst in- en uitschakelen.
- **Opmaak** dient om een tekst te voorzien van opmaakkenmerken.
- Gebruik Invoegen om een afbeelding of audiobestand in het bericht op te nemen (zie pag. 29).

Met Easy Message T9<sup>™</sup> kunt u snel en zonder rompslomp berichten typen.

# De T9-modus gebruiken

Druk eenmaal op de toets met de gewenste letter en vorm het woord door steeds de toetsen in te drukken waarop de verschillende letters staan. Let daarbij niet op het scherm: het woord wordt gemarkeerd weergegeven. Als het woord op het scherm het juiste woord is, drukt u op **0** om het te bevestigen (door op 0 te drukken voegt u een spatie toe). Daarna gaat u verder met het volgende woord. Een bepaalde toetsenreeks kan verschillende woorden opleveren uit het woordenboek. Als het weergegeven woord niet het woord is dat u verwachtte, bladert u met de toetsen **Å** ~ door de woordenlijst die bij deze toetsenreeks hoort. Als het woord op het scherm het juiste woord is, drukt u op **0** om het te bevestigen (door op 0 te drukken voegt u een spatie toe). Daarna gaat u verder met het volgende woord. Als het gewenste woord niet op het scherm verschijnt, voegt u net zolang tekens toe totdat het bericht **wordt weergegeven**. Druk op Ja en bevestig het weergegeven woord als u dit woord wilt accepteren, of verander het woord voordat u het aan de woordenlijst toevoegt.

### Invoermodi

Bij het schrijven van een bericht hebben de navigatietoetsen de volgende functie:

- Toets É: vorige woord
- Toets N: volgende woord
- Toets ~: vorige regel
- Toets Ä: lvolgende regel
- Toets @: laatste letter wissen
- Toets S
   Berichtenopties
- Toets (kort indrukken): tabel met bijzondere tekens weergeven
- Toets *(lang drücken)*: hoofdletters

Op het invoerscherm kunt u met de toets **n**aar andere invoermodi gaan. De modus waarin u de tekst typt, wordt rechtsboven op het scherm weergegeven. Als u de toets **n**aar andere modus. Met de **ABC-modus** voert u woorden in die niet in het woordenboek voorkomen. Om een bepaald teken te krijgen, moet u enkele malen op de overeenkomstige toets drukken: de tekens worden stuk voor stuk op het scherm weergegeven. Met de **123-modus** voert u getallen in. Met de **Invoegmodus** voegt u bijzondere tekens, animaties, pictogrammen voor oproepgroepen en melodietjes in. Er zijn twee soorten afbeeldingen en geluiden:

 vooraf gedefinieerde en door de gebruiker gedefinieerde. Vooraf gedefinieerde afbeeldingen en geluiden zijn speciaal aangepast op het verzenden in korte berichten en zijn kleiner.

# Hoofdletters

Als u de toets I langer ingedrukt houdt, wordt de volgende letter als hoofdletter weergegeven (pictogram **Ò**).

# Leestekens

U maakt leestekens met de toets 1 (behalve in **123-modus**) of in de **Invoegmodus** (die u direct activeert door kort op de toets to te drukken).

#### Diakritische tekens

In de T9-modus worden diakritische tekens automatisch gegenereerd. In de ABC-modus drukt u net zo vaak op de toets van het basisteken tot het wordt weergegeven met het gezochte diakritische teken.

# MMS-berichten schrijven

Selecteer in het menu **Berichten** het submenu **Schrijven** en bevestig uw keuze. Kies de optie **MMS**. Nadat u de tekst in het vak Berichttekst hebt ingevoerd, kunt u met de toets [Opties] de beschikbare functies oproepen.

- Invoegen: Invoegen van multimediaobjecten, bijv. afbeeldingen, animaties en geluiden, in het bericht.
- ABC-modus, 123-modus: In deze modus kunt u tekst bewerken en opmaken.
- T9-opties: (zie pag. 27).
- Diashow: Een diashow maken van multimediaobjecten.
- Voorbeeld: Oproepen van voorbeelden van de multimediaobjecten.

#### Berichten opslaan

Selecteer Opslaan. Het bericht wordt opgeslagen bij Concepten.

#### Berichten verzenden

- Druk na het invoeren van de tekst op de toets OK, of op [Opties] en selecteer Verzenden.
- Voer het telefoonnummer van de ontvanger in (of druk op Tel.boek en selecteer het in uw telefoonboek) en druk op de toets OK. U kunt een e-mailadres opgeven.

**Opmerking**: Het is mogelijk dat de indeling van het spraakbericht (.amr) niet door alle pc's wordt ondersteund. Neem daarvoor contact op met de leverancier van uw pc.

**WAARSCHUWING:** als berichten te groot zijn, worden deze mogelijk niet verzonden. Als u voor het verzenden van het bericht op [Opties] drukt, kunt u kiezen uit meerdere opties:

- Verzendopties: met deze opties kunt u de geldigheidsduur aangeven, verzoeken om leesbevestiging, de prioriteit instellen, het tijdstip van ontvangst en de weergave van de afzender in- en uitschakelen.
- Verzendlijst: met deze optie kunt u een verzendlijst selecteren voor het verzenden van het bericht (zie het hoofdstuk Telefoonboek).
- Ontvangers: met deze optie kunt u nog meer ontvangers toevoegen.
- Editor: met deze optie kunt u de tekst bewerken voordat u het bericht verzendt.
- Onderwerp: met deze optie kunt u een onderwerp aan het bericht meegeven.

#### Berichten ontvangen

Wanneer u een bericht ontvangt, wordt de door u gekozen beltoon afgespeeld en verschijnt het berichtpictogram [pictogram] op het scherm. Dit pictogram blijft op het scherm staan tot u het bericht hebt gelezen. Als het knippert, is het geheugen vol. Het ontvangen van pictogrammen, schermachtergronden en melodieën kan enkele seconden duren. Tijdens het downloaden van het bericht wordt er een knipperend pictogram weergegeven. U kunt op twee manieren MMSberichten ontvangen: automatisch of handmatig. Als u de handmatige modus hebt geactiveerd, krijgt u alleen een aankondiging dat er een MMS-bericht op de MMS-server is binnengekomen. Selecteer de opties **Ophalen** als u het bericht van de server wilt ophalen. In de paragraaf "Opties" op pagina 33 vindt u meer informatie over de automatische en de handmatige modus. Raadpleeg uw serviceprovider voor meer informatie over pictogrammen, achtergronden en melodieën.

Zolang u ontvangen berichten niet wist, worden ze op de SIM-kaart of in het telefoongeheugen zelf opgeslagen.

#### Postvak IN

Selecteer in het menu **Berichten** het submenu **Postvak IN** en druk daarna op de optie **[Selecteren]**. In elk bericht kunt u zien of er bijlagen zijn meegestuurd, op welke tijd en datum het bericht is ontvangen en hoe groot het bericht is. Berichten worden in chronologische volgorde gesorteerd, waarbij het laatst binnengekomen bericht het eerst wordt vermeld. Het aantal berichten dat niet opgehaald is en niet gelezen is, wordt veergegeven. Berichten die niet opgehaald zijn en niet gelezen zijn, worden vet weergegeven. Selecteer een bericht en druk op de toets **OK**. Kies een van de beschikbare opties: u kunt ontvangen bijlagen (Afbeeldingen of geluidsbestanden) extraheren en later weer gebruiken. U kunt de inhoud in de desbetreffende menu's oproepen (WAP-bladwijzers bij **WAP**, melodieën bij **Audio**, achtergronden bij **Thema's**).

# Postvak UIT

Dit menu bevat de berichten die niet verzonden zijn. U kunt deze vanuit dit menu opnieuw verzenden.

#### Verzonden

Als u de optie Verz. bericht. opslaan in het menu Opties hebt ingeschakeld, worden alle verzonden berichten opgeslagen onder Verzonden (zie pag. 35). Als er te veel berichten worden opgeslagen, raakt het geheugen snel vol. U kunt dan geen nieuwe berichten meer ontvangen. Elk ontvangen bericht wordt op het scherm weergegeven met de kenmerken (door middel van een pictogram) en de tijd (of datum) van verzenden. Selecteer een bericht en druk op de toets OK. Kies een van de beschikbare opties: Lezen, Wijzigen, Doorsturen, Wissen, Alles wissen.

#### Concepten

Als u een geschreven bericht opslaat, wordt het als concept bewaard. Selecteer in het menu **Berichten** het submenu **Concepten** en druk op de optie **[Selecteren]**. Selecteer een **bericht** en druk op de toets **3**. Als u dit bericht niet verwijdert, wordt het als concept opgeslagen. Na het verzenden kunt u het dan opnieuw gebruiken. Kies een van de beschikbare opties: Item wissen, Lezen, Details, Wijzigen.

#### Sjablonen

Als u een bericht opstelt en vervolgens de optie **Opslaan als sjabloon** kiest, wordt het bericht in dit submenu opgeslagen. Bij sjablonen beschikt u over dezelfde opties als bij concepten.

#### Berichtstatus

Dit menu wordt gebruikt voor het verzenden van statusberichten naar een berichtencentrale. De statusberichten zijn vooraf gedefinieerd met een model waarin de gebruikersstatus en de ID van diens telefoon zijn opgeslagen.

U kunt die berichten voor het verzenden wijzigen. U kunt ook nieuwe berichten opstellen. De functies voor het verzenden van berichten zijn gekoppeld aan gebruikersvriendelijke, programmeerbare toetsen. Standaard is deze functie gekoppeld aan de linker programmeerbare toets die zich boven de PTT-toets bevindt.

#### Berichten verzenden

Selecteer in het menu **Berichten** het submenu **Berichtstatus**. Selecteer een bericht dat u wilt verzenden en bevestig de opdracht door op de toets OK te drukken. U kunt het bericht wijzigen. Bevestig die wijzigingen door op OK te drukken en verzend vervolgens het bericht.

#### Ontvanger

De ontvanger van het statusbericht is degene die hoort bij het nummer dat is opgegeven via het menu Berichten, submenu Berichtstatus, submenu Ontvangers.

#### Pseudoniem

De ID (of het pseudoniem) wordt door de mobiele telefoon aan het einde van het statusbericht toegevoegd. Selecteer in het menu **Berichten** het submenu **Berichtstatus** en vervolgens **Pseudoniem** als u de ID wilt wijzigen. Voer een naam in (maximaal 15 tekens) en bevestig de naam vervolgens. Als u het veld leeg laat, wordt het IMEI-nummer van de telefoon als ID gebruikt.

**Opmerking**: De ID wordt door de mobiele telefoon automatisch toegevoegd aan het statusbericht. De tekst van het statusbericht mag hoogstens 145 tekens lang zijn.

#### **Nieuw bericht**

Selecteer in het menu **Berichten** het submenu **Berichtstatus** en vervolgens **Nieuw bericht**. Voer de tekst in die in de lijst met statusberichten wordt weergegeven (titel), gevolgd door een regelomslag. Voer de rest van het statusbericht in. Dit bericht wordt samen met eerder opgeslagen berichten in de mobiele telefoon opgeslagen en is toegankelijk via het menu Berichtstatus.

#### Opties

#### Er zijn verschillende verzendopties.

Selecteer in het menu **Berichten** het menu **Opties** en druk daarna op **[Selecteren]**. Kies een van de beschikbare opties: SMS of MMS.

De beschikbare verzendopties zijn: NR. berichtencentrale, Verz. bericht. opslaan, Beantwoorden, Geldigheidsduur (gedurende deze periode blijft de provider proberen het bericht te verzenden) en Berichtopmaak. De beschikbare opties zijn:

- Verz. bericht. opslaan: (het wordt sterk aanbevolen deze functie uit te schakelen om te voorkomen dat het geheugen te snel vol raakt).
- **Ophaalmodus**: als u zich in een gebied bevindt met slechte ontvangst, kan het nuttig zijn om de handmatige ophaalmodus te kiezen. Dan kunt u berichten op een later tijdstip ophalen.
- Prioriteit: een prioriteit selecteren voor het verzenden van een bericht.
- Leesbevest. vragen: met deze optie kunt u een verzoek meesturen voor een leesbevestiging.
- Geldigheidsduur:

# Overige instellingen:

- Leesbevest. zenden: als u deze optie kiest, wordt een leesbevestiging verzonden naar de afzender van een binnenkomend bericht.
- MMS negeren: schakel deze optie in als u geen MMS-berichten op uw toestel wilt ontvangen.
- MMS-server: hiermee kiest u een andere MMS-provider of stelt u de parameters van een nieuwe MMS-provider in.
- Afzender weergeven: hiermee kunt u opgeven of u al dan niet op het scherm van de ontvanger uw telefoonnummer bij het bericht wilt weergeven.
- Max. grootte: [niet-gedocumenteerd, max. grootte] de optie waarmee de max. grootte van MMS-berichten wordt vastgelegd in- en uitschakelen.

# Geheugen

U kunt opvragen hoeveel geheugen nog beschikbaar is voor het opslaan van berichten. Selecteer in het menu **Berichten** het submenu **Geheugen** en druk op de optie **[Selecteren]**. Kies een van de beschikbare opties: SMS of MMS. De weergave voor SMS heeft betrekking op het beschikbare geheugen op de SIM-kaart of in het telefoongeheugen. De weergave voor MMS heeft betrekking op de hoeveelheid geheugen (in KB) die reeds is gereserveerd.

# Lokale informatie

Dit menu wordt gebruikt voor het activeren van de ontvangst van lokale broadcast-informatie via het netwerk.

U kunt een keuze maken voor het al dan niet ontvangen van deze informatie (raadpleeg uw netwerkprovider). Selecteer in het menu Berichten het submenu Lokale informatie en druk vervolgens op [Selecteren].

# Voicemail bellen

Met deze functie kunt u de voicemail bellen. Selecteer in het menu Berichten het menu Voicemail en druk daarna op [Selecteren].

**Opmerking:** Als u het telefoonnummer van uw voicemail nog niet hebt opgegeven, zult u dat eerst moeten doen via het menu Instellingen, submenu Oproepen, Voicemailnr.

#### Verzendlijst

Selecteer in het menu Berichten het submenu Verzendlijsten en druk daarna op de optie [Selecteren]. In dit menu staan de verzendlijsten die u in het telefoonboek hebt aangemaakt. Als u op [Opties] drukt, worden de verschillende opties weergegeven.

- Nwe verzendlijst: hiermee kunt u een nieuwe verzendlijst maken.
- Naam wijzigen: met deze optie kunt u de naam van een verzendlijst wijzigen.
- Nieuw contact: met deze optie kunt u een contactpersoon aan een verzendlijst toevoegen.
- Eigenschappen: met deze optie kunt u het type van de verzendlijst en het aantal contactpersonen in de lijst weergeven.
- Item wissen: met deze optie kunt u de verzendlijst wissen.
- Lijsten wissen: alle verzendlijsten wissen.
- Bericht verzenden: met deze optie kunt u een bericht opstellen en aan de contactpersonen van de verzendlijst verzenden.

# 12. Multimedia

# Mijn afbeeldingen

Via dit menu zijn uw eigen afbeeldingen toegankelijk.

Selecteer in het menu **Multimedia** de optie **Mijn afbeeldingen** en druk vervolgens op **[Selecteren]**. De opgeslagen afbeeldingen worden op het scherm weergegeven. Selecteer met behulp van de toetsen **Ä** en ~ een afbeelding. Druk na de keuze van een afbeelding op **[Opties]** en selecteer met behulp van de toetsen **Ä** en ~ een van de opgesomde opties en bevestig die keuze:

 - Gebruiken als: hiermee kunt u de afbeelding gebruiken als achtergrond of schermbeveiliging.

- Alles wissen: hiermee wist u alle afbeeldingen.
- Verzenden per: hiermee kunt u een afbeelding verzenden. (Opmerking: afbeeldingen waarop auteursrechten rusten, mag u niet verzenden.)
- Item wissen: hiermee wist u een afbeelding.
- Naam wijzigen: hiermee geeft u een afbeelding een andere naam.

 - Eigenschappen: de eigenschappen van de geselecteerde afbeelding worden weergegeven.
 U kunt afbeeldingen uitwisselen met een pc met het hulpprogramma MPAS (My Pictures And Sounds), dat u kunt downloaden van www.planetsagem.com. In het menu Afbeeldingenmenu kunt u alle afbeeldingen wissen of een nieuwe afbeelding opnemen.

# Mijn geluiden

Via dit menu zijn uw eigen geluiden toegankelijk. Voor het manipuleren van geluiden voert u dezelfde stappen uit als bij het manipuleren van uw afbeeldingen (zie het menu Mijn afbeeldingen).

Selecteer in het menu **Multimedia** de optie **Mijn geluiden** en druk vervolgens op **[Selecteren]**. Met behulp van de **[Opties]** kunt u bijvoorbeeld alle geluiden wissen of een nieuw geluid opnemen. De verschillende opties worden weergegeven als u op **[Opties]** drukt.

- Nieuw geluid: een nieuw geluid opnemen.
- Verzenden per: een geluid via MMS of Bluetooth verzenden.
- Gebruiken als: een geluid toevoegen aan de lijst met melodieën.
- Naam wijzigen: een geluid een andere naam geven.
- Eigenschappen: de eigenschappen van het geselecteerde geluid.
- Wissen: een geluid wissen.
- Alles wissen: alle geluiden wissen.

U kunt geluiden uitwisselen met een pc met het hulpprogramma MPAS (My Pictures And Sounds), dat u kunt downloaden van www.planetsagem.com.

#### Geheugen

In dit menu wordt weergegeven hoeveel geheugen de afzonderlijke functies van de mobiele telefoon in beslag nemen. Selecteer in het menu **Multimedia** het submenu **Geheugen** en druk op de optie **[Selecteren]**. Selecteer met de toetsen **Ä** en ~ de functies die door het geheugen worden ondersteund. Steeds wordt dan weergegeven hoeveel geheugen de functie in beslag neemt.

# 13. WAP

WAP (Wireless Application Protocol): een protocol waarmee de internettaal wordt geconverteerd in WML of HTML, talen die een mobiele telefoon kan lezen. Met behulp van de functie WAP kunt u naar bepaalde sites op internet gaan. Zo kunt u een verbinding tot stand brengen met sites waarop beltonen, pictogrammen, geanimeerde screensavers en JavaTM-toepassingen staan die u kunt downloaden naar uw mobiele telefoon.

# Het WAP-menu

De WAP-browser valt onder een licentie:

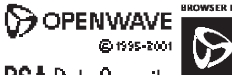

RSA Data Security OPENWAVE

De WAP-browser en de betreffende software zijn het exclusieve eigendom van Openwave. Het is daarom verboden (delen van) de software te wijzigen, vertalen, uit elkaar te halen of te decompileren.

Tijdens het bladeren door WAP-pagina's kunt u altijd het vervolgkeuzemenu Services openen door op de toets te drukken. Dit bevat de volgende submenu's:

Welkom: met dit menu gaat u naar de startpagina (hierop staat de naam van uw serviceprovider).

Favorieten: met dit menu slaat u de namen en adressen op van websites die u vaak bezoekt. U kunt ook favorieten die u per SMS ontvangt aan de lijst toevoegen (zie het hoofdstuk over SMS). Daarnaast kunt u favorieten via SMS versturen: Selecteer een favoriet. druk op **[Opties]** 

en selecteer dan Verzenden via SMS.

Ga naar URL: met dit menu kunt u een internetadres rechtstreeks invoeren.

**Postvak IN**: met dit menu kunt u berichten opvragen die door de internetsite aan u zijn verzonden.

**Items opslaan**: hiermee kunt u afbeeldingen van een WAP-site opslaan.

Screenshots: hiermee maakt u een schermfoto van de weergegeven pagina.

**Geschiedenis**: in het geheugen wordt opgeslagen welke pagina's u hebt bezocht.

Vernieuwen: hiermee vernieuwt u de huidige pagina. Cache leegmaken: hiermee verwijdert u alle informatie die bij eerdere bezoeken aan het internet is opgeslagen. Geavanceerd...: biedt de volgende geavanceerde opties:

- Instellingen
- URL weergeven
- Verbinding verbreken
- Circuitmelding (als de gebruiker elke verbinding wil bevestigen)
- Beveiliging (hiermee wordt informatie opgeroepen over het beveiligen van WAP-verbindingen)
- Cookies verwijderen

Info: informatie over de browser.

Terug: hiermee gaat u terug naar het beginscherm van het toestel.

# WAP-parameters configureren

Selecteer het menu **Geavanceerd** en vervolgens het submenu **Instellingen**. Met **Profielen** kunt u de aanmeldparameters van uw provider selecteren of wijzigen, of de parameters van andere providers configureren. Het actieve profiel wordt met een sterretje gemarkeerd. In dit **menu** kunt u een nieuw profiel toevoegen of het beschikbare geheugen weergeven.

# Configuratie van GSM- en GPRS-parameters:

Alle informatie die moet worden ingevoerd voor de parameters wordt geleverd door uw netwerkprovider of serviceprovider. Selecteer een profiel in de lijst, druk op **[Opties]** en selecteer vervolgens Wijzigen. De verschillende parameters zijn: Naam provider, startpagina, Voorkeurverbindingen (zie volgende pagina), GSM-parameters en GPRS-parameters (zie volgende pagina). **Voorkeurverbindingen**:

- <u>GSM indien geen GPRS</u> (standaard): voor de aanmelding bij WAP-services wordt in eerste instantie GPRS gebruikt. Mocht het GPRS-netwerk echter niet beschikbaar zijn, dan wordt het GSM-netwerk gebruikt om de verbinding tot stand te brengen.
- GPRS: voor de aanmelding bij WAP-services wordt uitsluitend het GPRS-netwerk gebruikt.
- GSM: voor de aanmelding bij WAP-services wordt uitsluitend het GSM-netwerk gebruikt.

# **GSM-parameters:**

- Gebruiker
- Wachtwoord
- IP-adres van WAP-gateway
- Poorttype (beveiligd of niet-beveiligd)
- Inbelnummer
- Modus (digitaal, analoog of automatisch)

# GPRS-parameters:

- Gebruiker
- Wachtwoord
- IP-adres van WAP-gateway
- Poorttype (beveiligd of niet-beveiligd)

- APN: druk op de toets [Opties] en selecteer het APN-menu als er geen APN is gedefinieerd. Selecteer een APN of voeg er een toe.

Als alle instellingen zijn ingevoerd, kunt u de gekozen provider activeren. Selecteer de provider daartoe in de lijst. Bevestig uw keuze. **Verbrekingstimer**: hiermee geeft u aan na hoeveel tijd de oproep automatisch wordt afgebroken als u bent vergeten u bij een service af te melden.

# WAP-verbinding

De verbinding met een WAP-service op het GPRS-netwerk wordt niet verbroken bij een binnenkomende oproep. U kunt de oproep zonder meer beantwoorden.

Druk in het menu **Welkom** op de toets **G** om een verbinding tot stand te brengen met de WAP-site van uw serviceprovider. Bij aanmelding op het GSM- of GPRS-netwerk knippert het @-symbool. De kostenteller begint te lopen zodra het symbool stopt met knipperen.

# Downloaden van objecten

Er zijn verschillende WAP-Sites met beltonen, pictogrammen, geanimeerde screensavers, games en JavaTM-toepassingen die u kunt downloaden. Na het downloaden worden ze in het geheugen van de mobiele telefoon opgeslagen. U kunt ze dan zelf permanent op de telefoon opslaan. (Dat gaat op dezelfde manier als bij het downloaden van berichten).

#### Afmelden bij WAP

Druk op de toets [pictogram] om de verbinding te verbreken. Afmelden vindt automatisch plaats als u een paar seconden geen opdrachten geeft (bijv. omdat u vergeten bent af te melden). Deze duur stelt u in bij Verbrekingstimer.

# GPRS

Als het pictogram knippert, probeert het toestel verbinding te maken met een GPRS-netwerk. Knippert het pictogram niet, dan is het GPRS-netwerk beschikbaar. Als het pictogram niet is verlicht, is de telefoon aangemeld bij het GPRS-netwerk. Dit pictogram wordt niet weergegeven als het GPRS-netwerk niet beschikbaar is of als de SIM-kaart in het toestel de GPRS-service niet ondersteunt. Als u gebruikmaakt van WAP-services, maar daarvoor een verbinding tot stand brengt via het GSM-netwerk in plaats van het GPRS-netwerk, wordt het pictogram niet weergegeven.

# 14. Toepassingen

#### Taken Het menu Taken

In dit menu kunt u taken maken, taken in categorieën onderbrengen en alle taken in de lijst wissen. Selecteer de optie **Taken** in het menu **Toepassingen** en druk vervolgens op **[Opties]**. Selecteer met de navigatiestick een van de acties in de lijst en bevestig uw keuze.

- Taak maken/Spraaktaak maken: hiermee kunt u taken van het type tekst of spraak toevoegen.
- Categorieën: hiermee kunt u de verschillende categorieën voor de taken weergeven, een specifieke beltoon aan iedere taak toewijzen en de afzonderlijke taken of het aantal taken per categorie opvragen en weergeven.
- Geheugen: hiermee kunt u zien hoeveel geheugen door de verschillende functies van de taken wordt gebruikt.
- Synchroniseren: hiermee kunt u een taak met een taak op een computer synchroniseren.

#### menu Takenacties

In dit menu staan alle acties die u voor taken kunt uitvoeren.

Selecteer in het menu Toepassingen de optie Taken. Selecteer in de lijst een taak die u wilt weergeven en druk op de navigatiestick.

Als u op [Opties] drukt, worden de verschillende opties weergegeven.

- Taak wijzigen: hiermee kunt u de eigenschappen van de taak wijzigen.
- Item wissen: hiermee kunt u de taak wissen.
- Verzenden per: hiermee kunt u de bij de taak horende Vcalendar verzenden per MMS, Bluetooth.

#### vCalendars verzenden

Bij een taak hoort een item in de afsprakenagenda die u als vCalendar kunt versturen. U kunt een vCalendar als MMS naar een andere mobiele telefoon verzenden. Selecteer (in het hoofdmenu Taken) in de lijst met taken een taak en selecteer vervolgens in het menu Takenacties de optie **Verzenden per**. Selecteer de contactgegevens (telefoonnummer of e-mailadres) en bevestig dan de opdracht.

#### vCalendars ontvangen

Als u een bericht ontvangt dat per SMS of MMS is verzonden, moet u het bericht openen om de vCalendar te extraheren. U moet het resultaat eerst opslaan voordat u het kunt toevoegen aan uw agenda. U kunt elke taak een eigen geluidssignaal toewijzen. U kunt elke takencategorie een eigen beltoon toewijzen.

#### Gegevensuitwisseling met een pc

Als u vanaf een pc werkt, kunt u contactpersonen, gebeurtenissen en taken opslaan en bewerken die zijn opgeslagen op de mobiele telefoon. Hiervoor moet u de telefoon aansluiten op de pc met behulp van een geschikte gegevenskabel. Vervolgens kunt u de Wellphone-software installeren die bij de telefoon is meegeleverd (optioneel). Met die software kunt u ook contactpersonen, gebeurtenissen en taken bewerken met "kopiëren en plakken". Met een pc kunt u afbeeldingen en geluiden waarop geen auteursrechten rusten en die op de mobiele telefoon zijn opgeslagen, opslaan en bewerken. Hiervoor moet u de telefoon aansluiten op de pc met behulp van een geschikte gegevenskabel. Daarna installeert u de software "My Pictures and Sounds" (die u kunt downloaden van de website www.planetsagem.com).

**Opmerking**: als er een gesprek binnenkomt tijdens de gegevensuitwisseling met de PC, wordt de koppeling onderbroken en moet deze handmatig opnieuw worden gestart.

#### Rekenmachine

Met behulp van dit menu kunt u de mobiele telefoon gebruiken als zakrekenmachine. Selecteer in het menu **Toepassingen** het menu **Rekenmachine** en druk daarna op **[Selecteren].** Gebruik de navigatiestick om berekeningen te maken:

- Omhoog: Optellen
- Omlaag: Aftrekken
- Rechts: Vermenigvuldigen
- Links: Delen

De volgende toetsen worden gebruikt voor:

- S: Linker programmeerbare toets: Is gelijk aan of wordt geconverteerd naar
- Wissen
- 🐚 💋: \* toets of #: Decimaalteken

Als u niet aan het rekenen bent, kunt op **[Convert]** drukken en de waarde in de valutacalculator rechtstreeks gebruiken.

#### Valutacalculator

Met dit menu kunt u een valuta converteren naar een andere valuta.

Selecteer in het menu **Toepassingen** het menu **Valutacalculator** en druk daarna op **[Selecteren]**. Toets een waarde in en duw de navigatiestick omhoog om de ene valuta in een andere om te zetten of omlaag om weer terug te rekenen. Als u op **[Opties]** drukt, worden de volgende opties weergegeven:

#### Snelconversie

Als Snelconversie is ingeschakeld, wordt de valutacalculator weergegeven in het beginscherm als u een te converteren waarde invoert en op de navigatiestick drukt om de waarde te converteren.

#### Wisselkoers

De wisselkoers invoeren voor de geselecteerde conversie.

#### Conversie

De valutatekens van de beide bij de conversie betrokken valuta invoeren.

#### Zakrekenmachine

Met deze optie kunt u de geconverteerde waarde direct in de rekenmachine gebruiken.

#### Wekker

Met dit menu kunt u de gewenste wektijd instellen en de wekker activeren. Selecteer in het menu **Toepassingen** het menu **Wekker** en druk daarna op [Bevest.]. Schakel de timer in of uit en bevestig de opdracht.

Stel de wektijd in door de gewenste tijd direct in te toetsen, of gebruik daarvoor de navigatiestick; bevestig daarna uw keuze.

Het wekkerpictogram verschijnt op het beginscherm. De wekker werkt ook als uw toestel is uitgeschakeld.

# Timer

Met dit menu kunt u de timer instellen en activeren.

Selecteer in het menu **Toepassingen** het menu **Timer** en druk daarna op **[Bevest.]**. Schakel de timer **in** of **uit** en bevestig de opdracht. Stel de duur (uren/minuten) in door de cijfers direct in te toetsen en uw keuze te bevestigen.

Het wekkerpictogram verschijnt op het beginscherm.

# 15. Organizer

Met dit menu kunt u uw agenda gebruiken en een dag, week, maand of specifieke datum weergeven. Hiermee kunt u gebeurtenissen toevoegen en acties oproepen die voor alle gebeurtenissen tegelijkertijd kunnen worden uitgevoerd. Bovendien kunt u de gebeurtenissen beheren in categorieën.

#### Agendamenu

In dit menu kunt u gebeurtenissen toevoegen, gebeurtenissen in categorieën beheren, het beschikbare geheugen weergeven en alle gebeurtenissen wissen. Selecteer het menu **Agenda**menu in het menu **Organizer**.

- **Tekstgebeurt. maken/Spraakgebeurt. maken**: hiermee kunt u gebeurtenissen van het type tekst of spraak toevoegen. Vul de verschillende onderdelen in. Sla de gebeurtenis op.
- Wissen: hiermee kunt u plannen dat gebeurtenissen die meer dan een dag, week of maand geleden plaatsvonden, automatisch worden gewist.
- Geheugen: hiermee kunt u weergeven hoeveel geheugen door de verschillende functies van de agenda wordt gebruikt.
- Alles wissen: hiermee kunt u alle gebeurtenissen in de agenda in één keer wissen.
- Categorieën: hiermee kunt u de verschillende categorieën voor de gebeurtenissen weergeven, een specifieke beltoon aan iedere categorie toewijzen en het aantal gebeurtenissen per categorie opvragen en weergeven.
- Synchroniseren: hiermee kunt u een afspraak synchroniseren met een afspraak op een computer.

# vCalendars verzenden

U kunt een in de agenda opgeslagen gebeurtenis als vCalendar verzenden.

U kunt een vCalendar als MMS naar een andere mobiele telefoon verzenden. Selecteer in de lijst Nu weergeven een gebeurtenis en selecteer vervolgens in het menu **Takengebeurtenis**sen de optie **Verzenden per**. Bij Verzenden per of als MMS selecteert u vervolgens de contactgegevens (telefoonnummer of e-mailadres) en bevestigt u de opdracht. Als er een gesprek binnenkomt tijdens het verzenden van een vCalendar, krijgt het gesprek de hoogste prioriteit.

#### vCalendars ontvangen

Als u een bericht ontvangt dat per SMS of MMS is verzonden, moet u het bericht openen om de vCalendar te extraheren. U moet het resultaat eerst opslaan voordat u het kunt toevoegen aan uw agenda. U kunt elke gebeurtenis in de agenda een eigen geluidssignaal toewijzen. U kunt bovendien elke gebeurteniscategorie een eigen beltoon toewijzen.

# 16. Instellingen

# Energiespaarstand

Met deze functie kunt u de achtergrondverlichting van display en het toetsenbord uitschakelen. Daarmee bespaart u energie en ontziet u de mobiele telefoon.

Selecteer in het menu Uiterlijk het menu Energiebesparing en druk op [Selecteren].

U kunt kiezen uit twee verlichtingsopties:

- Alleen display en volledige verlichting.
- De display wordt uitgeschakeld (Stand-bystand).

# Taal selecteren

In dit menu kunt u de taal selecteren voor de weergave van de menu's op de telefoon. Selecteer in het menu Instellingen het submenu Taalkeuze en druk op de optie [Selecteren]. Selecteer de gewenste taal en bevestig uw keuze. Als u Automatisch kiest, wordt de taal van uw SIM-kaart gebruikt.

# Contacten

In dit menu kunt u bepalen hoe contactpersonen in het telefoonboek worden gesorteerd (op achternaam of voornaam) en welk filter wordt toegepast op de weergave van de lijst met contactpersonen (SIM-contacten, telefoongeheugen of beide).

# Oproepen

Met het menu Oproepen kunt u alle oproepfuncties beheren (oproepen doorsturen, nummers weergeven, oproepen in de wacht zetten, voicemailnummer, enzovoort).

# Bellerslijst

Met dit menu kunt u een overzicht van de laatst gebruikte nummers bekijken. Selecteer in het menu **Oproepen** het submenu **Bellerslijst** en druk op de optie **[Selecteren]**. Op het scherm ziet u voor elke oproep de volgende gegevens:

- de kenmerken (door middel van een pictogram),
- de tijd (of datum),

- de duur van de oproep.

Kies een oproep in de lijst en bevestig de keuze. Kies een van de beschikbare opties: Toevoegen aan contactpersonen, Opslaan, Bericht verzenden, Wissen, Alles wissen.

*U kunt een oproep ook beantwoorden door op de toets*  $\mathbb{Q}$  *te drukken.* Vanuit het beginscherm kunt u de lijst met oproepen heel gemakkelijk weergeven: Druk op de toets  $\mathbb{Q}$ .

#### Tellers

Met dit menu kunt u de duur van de laatste gesprekken bekijken. U kunt dit menu ook gebruiken om de omvang van de laatste verzending van gegevens via GPRS te bekijken. Selecteer in het menu **Oproepen** het submenu **Tellers** en druk op de optie **[Selecteren]**. Kies een van de beschikbare opties.

#### Tweede gesprek

(Service afhankelijk van de netwerkprovider)

Tijdens een oproep kunt u worden gewaarschuwd dat iemand anders u probeert te bereiken. U hoort dan een speciale oproeptoon. De naam of het nummer van de beller wordt op het scherm weergegeven.

Selecteer in het menu **Oproepen** het submenu **Tweede gesprek** en druk op de optie [Selecteren]. U kunt de service inschakelen en uitschakelen, en de status van de service opvragen als u wilt weten of de service is ingeschakeld. Als tijdens een gesprek een tweede beller probeert u te bereiken, wordt op de display een melding weergegeven.

# Help

In dit menu kunt de weergave van de geïntegreerde Help-functie in- en uitschakelen. Kies in het menu Instellingen het submenu Help en bevestig uw keuze met [Selecteren].

#### Netwerken

Met dit menu kunt u uw netwerkinstellingen configureren.

Selecteer in het menu Instellingen het submenu Netwerken en druk op de optie [Selecteren]. Kies Voorkeuren om alle fabrieksmatig geregistreerde netwerken te bekijken.

Kies **Selectie** om automatisch of handmatig een van de beschikbare netwerken in uw omgeving te activeren.

# Datum/tijd

# Instellingen

In dit menu kunt u de datum en tijd instellen voor uw mobiele telefoon.

Selecteer in het menu Datum/tijd het submenu Instellen en druk op [Selecteren].

Datum: u kunt de datum rechtstreeks in numerieke vorm of met de toetsen Ä en - invoeren.

- Ga met de toets | (of )), naar het volgende (resp. vorige) invoerveld. Wanneer u de datum hebt ingevoerd, bevestigt u de invoer.

Tijd: volg dezelfde procedure als bij het instellen van de datum.

# Automatisch bijwerken

Met dit menu kunt u kiezen of u de datum en tijd handmatig of automatisch wilt bijwerken (bijvoorbeeld nadat u de telefoon hebt uitgeschakeld of wanneer u naar het buitenland gaat) (afhankelijk van de provider).

Selecteer in het menu **Datum/tijd** het submenu **Auto-Update** en druk op **[Selecteren]**. Selecteer Automatisch, Handmatig of Op aanvraag en druk op **[Bevest.]**.

# Weergave

In dit menu kunt u de weergave van datum en tijd instellen voor uw mobiele telefoon. Selecteer in het menu Datum/tijd het submenu Weergave en druk op [Selecteren]. Selecteer in de lijst het gewenste weergavetype:

- Analoog
- Digitaal

- Geen

Gebruik hiervoor de toetsen Ä en ~ en bevestig uw keuze.

# Tijdzone

In dit menu kunt u de tijd instellen voor een andere tijdzone. Selecteer in het menu **Datum/tijd** de optie **Tijdzone** en druk op **[Selecteren]**. Kies de tijd van het gewenste land door de tijd vanaf GMT te berekenen.

# Zomertijd

In dit menu kunt u zomer- en wintertijd instellen voor uw mobiele telefoon. Selecteer in het menu **Datum/tijd** de optie **Zomertijd** en druk op **[Selecteren]**. Selecteer 1 u zomertijd, 2 u Zomertijd of Wintertijd, afhankelijk van het seizoen, en bevestig uw keuze.

# **Configuratie (PIN2)**

In dit menu kunt u de instellingen voor uw mobiele telefoon configureren. De toegang tot de instellingen wordt met een code beveiligd (PIN2); zonder die code kunt u de functies en instellingen niet oproepen.

# Sneltoetsen

Met dit menu kunt u de instellingen van de mobiele telefoon zo aanpassen dat u die gemakkelijker kunt bedienen.

Met dit menu kunt u functies toewijzen aan de programmeerbare toetsen. Er zijn drie soorten programmeerbare toetsen:

- Programmeerbare toetsen: witte, gele, groene, blauwe en de linkertoets.

- Cijfertoetsen (0-9)

#### Programmeerbare toetsen

Selecteer in het menu **Instellingen** het submenu **Sneltoetsen** en druk op de optie [Selecteren]. Selecteer de toets die u wilt wijzigen en bevestig uw keuze. Kies een functie voor de toets en bevestig uw keuze.

#### Snelkeuze

Met dit menu kunt u elk van de cijfertoetsen (0 tot en met 9) toewijzen aan een contactpersoon, zodat u die contactpersoon snel kunt bellen. U kunt die contactpersonen selecteren in het telefoonboek en in de groepenlijst.

Als u een oproep wilt plaatsen naar één van deze tien contactpersonen hoeft u in het beginscherm alleen maar op de desbetreffende cijfertoets te drukken en aansluitend op de toets Selecteer in het menu **Snelkeuze** de optie **Cijfertoetsen** en vervolgens **[Enter]**. Kies één van de cijfertoetsen tussen 0 en 9 om te gebruiken als snelkeuzenummer en druk op **OK**. Als een nummer of een groepsoproep al is gereserveerd, wordt die snelkeuze weergegeven onder het gekozen cijfer. Zo niet, dan wordt (Niet-actief) weergegeven. Als u de snelkeuzetoets hebt geselecteerd, selecteert u de contactpersoon in het telefoonboek (PTP-keuze) en drukt u op **IBevest.1**.

# Audio

# Volume en geluiden

Met dit menu kunt u elk gebeurtenistype een eigen geluid toewijzen.

Selecteer in het menu **Audio** het submenu **Geluiden** en druk op de optie **[Selecteren]**. Selecteer de functie waaraan u een geluid wilt toewijzen. Selecteer het gewenste geluid in de lijst en bevestig uw keuze. Selecteer het gewenste volume met behulp van de toetsen **Ä** en ~ en bevestig uw keuze.

U kunt het geluid uitschakelen door op de toets te drukken.

#### Stille modus

Met dit menu kunt u de stille modus inschakelen.

Selecteer in het menu **Audio** het submenu **Stille modus** en druk op de optie **[Selecteren]**. Schakel de stille modus in of uit en bevestig de opdracht. U kunt de Stille modus ook vanuit het beginscherm instellen door de toets *p* ingedrukt te houden.

Wanneer u de Stille modus hebt ingeschakeld, verschijnt het bijbehorende pictogram op het beginscherm. In deze modus hoort u geen beltoon, behalve wanneer u de wekker hebt gezet.

**Opmerking:** als u de stille modus hebt geactiveerd, blijft deze instelling niet gehandhaafd wanneer u de telefoon uitschakelt.

#### Geluidssignalen

Met behulp van dit menu kunt u waarschuwingssignalen voor netwerk, toetsen en batterij inschakelen.

Selecteer in het menu **Audio** het submenu **Geluidssignalen** en druk op de optie [Selecteren]. Selecteer een geluid in de lijst met beschikbare geluidssignalen (Toetsengeluiden, Netwerkgeluid of Batterijwaarschuwingsgeluid) en bevestig uw keuze. Schakel het geluidssignaal in of uit en bevestig uw keuze. Als u toetsengeluiden selecteert, zijn er verschillende opties.

#### Geluidsprofielen

Met behulp van deze functie kunt u snel het volume van allerlei functies van de mobiele telefoon (oorluidspreker, geluidssignalen, handsfreeluidspreker, oproeptoon) in één keer veranderen. U schakelt de functie in en uit met de volumeknop op de zijkant van het toestel. Als u het volume wilt veranderen, moet u het niveau van oorluidspreker, geluidssignalen en oproeptoon instellen op automatisch.

#### Recorder

#### In dit menu kunt u een eigen geluid opnemen.

Selecteer in het menu Audio het submenu Recorder en druk op de optie [Selecteren]. Druk op [Start] om een geluid of uw eigen stem met de microfoon op te nemen en vervolgens op te slaan. Geef de opname een naam en bevestig uw keuze. Het nieuwe geluid wordt opgeslagen in

de lijst met beschikbare geluiden en bij Multimedia/Mijn geluiden. Als u de Recorder selecteert met een programmeerbare toets, wordt het geluid opgeslagen in het menu Toepassingen/Taken opgeslagen.

#### Beveiliging

In dit menu kunt u de beveiligingsinstellingen voor uw mobiele telefoon configureren.

#### Toetsen blokkeren

In dit menu kunt u het toetsenbord blokkeren om het ongewenst indrukken van toetsen te voorkomen.

Selecteer in het menu **Beveiliging** het submenu **Toetsen blokkeren** en druk op de optie **[Selecteren]**. Schakel de functie in of uit en bevestig de opdracht. De het beginscherm wordt het pictogram voor toetsenblokkering weergegeven. U kunt de functie ook oproepen vanuit het beginscherm met de toetsen en en en of of OK.

#### Pincode

Met dit menu kunt u de pincode van de mobiele telefoon inschakelen en wijzigen. Selecteer in het menu **Beveiliging** het menu **Pincode** en druk op **[Selecteren]**. Als u de pincode wilt wijzigen, kiest u Pin wijzigen en drukt u op **[Selecteren]**. Voer de oude pincode in en bevestig de invoer. Voer de nieuwe pincode tweemaal in en bevestig de invoer. Als u de pincode wilt in- of uitschakelen, kiest u het menu **Pin controleren** en drukt u op **[Selecteren]**. Voer de pincode in en druk op **[Selecteren]**. Schakel de functie **in of uit** en bevestig de opdracht.

#### PIN2-code

U hebt ook de beschikking over een tweede pincode, waarmee u toegang krijgt tot bepaalde functies\*.

\* Of u over die functies kunt beschikken, is afhankelijk van de SIM-kaart.

Als u de PIN2-code van uw toestel wilt activeren, uitschakelen of wijzigen, gaat u op dezelfde manier te werk als hiervoor.

#### Toestelcode

In het menu Toestelcode kunt u de toestelcode inschakelen, zodat bij inschakeling van de mobiele telefoon naar deze code wordt gevraagd, een beveiliging die voorkomt dat het toestel zonder meer met een andere SIM-kaart kan worden gebruikt. Deze code wordt automatisch aan de SIM-kaart gekoppeld, die bij activering van de telefoon in het toestel is geplaatst, bijvoorbeeld voor het geval dat de telefoon wordt gestolen.

Als u de telefooncode wilt in- of uitschakelen, selecteert u het menu **Telefooncode** en bevestigt u vervolgens de opdracht. Typ de standaardfabriekscode 0000 en bevestig die invoer.

Kies Inschakelen of Uitschakelen en bevestig uw keuze.

Selecteer Wijzigen als u de code wilt wijzigen en bevestig die opdracht.

Voer de oude telefooncode in en bevestig de invoer.

Voer de nieuwe toestelcode in en bevestig die.

Voer de nieuwe toestelcode ter controle nogmaals in en bevestig de invoer.

#### Vertrouwelijk

De functie Vertrouwelijk wordt gebruikt om de in de bellerslijst opgeslagen nummers en in het geheugen opgeslagen tekstberichten te wissen wanneer een nieuwe SIM-kaart in de telefoon wordt geplaatst. In dit menu kunt u opgeven of op de telefoon opgeslagen berichten en/of oproepen automatisch moeten gewist na het uit- en weer inschakelen van de mobiele telefoon.

Selecteer in het menu **Beveiliging** het submenu **Vertrouwelijk** en druk op de optie [Selecteren]. Schakel de functie in of uit en bevestig de opdracht.

#### Netwerkblokkeringscode

Met dit menu kunt u de oproepbeperkingen wijzigen.

Selecteer in het menu **Beveiliging** het submenu **Netwerkblokkeringscode** en druk op de optie **[Selecteren]**. De beschikbaarheid van deze service is afhankelijk van uw overeenkomst.

# Netwerkblokkering

U kunt oproepbeperkingen op ALLE oproepen (binnenkomende en uitgaande) toepassen, of alleen op binnenkomende, wanneer u in het buitenland bent (als tenminste roaming beschikbaar is). Met dit menu kunt u bepaalde uitgaande oproepen of binnenkomende oproepen blokkeren. U kunt deze service alleen gebruiken met een wachtwoord dat uw provider bij het afsluiten van het abonnement aan u verstrekt.

Selecteer in het menu **Beveiliging** het submenu **Netwerkblokkering** en druk op de optie **[Selecteren]**. Schakel de functie in of uit en bevestig de opdracht.

De beschikbaarheid van deze service is afhankelijk van uw overeenkomst.

#### Vast telefoonboek

Met dit menu kunt u de uitgaande oproepen beperken. Of dit menu op uw telefoon beschikbaar is, is afhankelijk van de SIM-kaart.

Selecteer in het menu **Beveiliging** het submenu **Vast telefoonboek** en druk op de optie **[Selecteren]**. Voer de PIN2-code in en bevestig de invoer. Schakel de functie **in of uit** en bevestig de opdracht. Een vast telefoonboek maakt u op dezelfde manier als een normaal telefoonboek. Wanneer u deze functie activeert, kunnen alleen de telefoonnummers die in het vaste telefoonboek zijn opgeslagen, worden gebeld.

Dit telefoonboek is altijd gekoppeld aan de SIM-kaart.

De omvang ervan is dus afhankelijk van de capaciteit van de kaart

#### Kosten

Met dit menu kunt u de kosten van uw gesprekken controleren (\*).

Selecteer in het menu **Beveiliging** het submenu **Kosten** en bevestig de opdracht. Met het menu **Kosten** (\*) kunt u de kosten controleren van de laatste oproep en van alle uitgaande oproepen sinds u deze voor het laatst hebt gewist. Met het menu **Kosten** wissen (\*) kunt u de kosten van de laatste oproep wissen en de kostenteller op 0 zetten. U moet eerst de PIN2-code invoeren.

# (\*) OPMERKING

Sommige functies zijn mogelijk niet beschikbaar, afhankelijk van de configuratie van het netwerk en bijbehorende abonnementen (deze functies zijn met een \* aangegeven).

#### WAP-instellingen

In dit menu kunt u een aantal parameters voor WAP-verbindingen instellen. Selecteer in het menu Instellingen het menu WAP-instellingen en druk op [Selecteren]. U kunt URL-adressen toevoegen of wijzigen.

#### Doorschakelen

Afhankelijk van uw abonnement kunt u met deze dienst binnenkomende gesprekken naar een ander nummer of naar uw voicemailbox doorschakelen.

Selecteer in het menu **Oproepen** het submenu **Doorschakelen** en druk op de optie **[Selecteren]**. Maak een keuze uit de beschikbare doorschakelopties.

#### Nummerweergave

Met dit menu kunt u de status van de functie voor nummerweergave opvragen. Selecteer in het menu **Oproepen** het submenu **Nummerweergave** en druk op de optie **[Selecteren]**. Kies een van de beschikbare opties: Anoniem, Mijn nummer, Identiteit bellers.

#### Geen nummerweergave

U kunt de weergave van uw eigen nummer op de display van degene met wie u spreekt onderdrukken.

- Standaard: De in het netwerk gebruikte standaardmodus.
- Nee: Nummerweergave wordt geactiveerd, dat wil zeggen dat uw nummer wordt weergegeven op de display van het andere toestel.

- Ja: Nummerweergave wordt niet geactiveerd, dat wil zeggen dat uw nummer niet wordt weergegeven op de display van het andere toestel.

#### Voicemail

Met deze functie kunt u het nummer van uw voicemailbox programmeren. Dit nummer wordt gebruikt wanneer u met de programmeerbare toetsen uw voicemail belt.

Selecteer in het menu **Oproepen** het submenu **Voicemail** en druk op **[Selecteren]**. Toets het nummer van uw voicemailbox in en bevestig de invoer.

# Zwarte lijst

De zwarte lijst wordt gebruikt om de fouten met automatische oproepen te beperken (oproepen die zijn gegenereerd door de automatische nummerherhalingsfunctie of andere toepassingen zoals programma's voor gegevensuitwisseling en faxprogramma's).

Selecteer in het menu **Oproepen** het submenu **Zwarte lijst** en druk op de optie **[Selecteren]**. Als een aantal automatische oproepen met een nummer is mislukt (nummer bezet of onbekend), wordt het nummer op de zwarte lijst gezet. Er wordt dan geen automatische oproep naar dit nummer uitgevoerd totdat u het nummer van de zwarte lijst haalt.

Opmerking: deze functie werkt niet voor oproepen die handmatig worden uitgevoerd.

#### Lokale informatie

Dit menu wordt gebruikt voor het activeren van de ontvangst van lokale broadcast-informatie via het netwerk. U kunt een keuze maken voor het al dan niet ontvangen van deze informatie (raadpleeg uw netwerkprovider).

Selecteer in het menu Berichten het submenu Lokale informatie en druk vervolgens op [Selecteren].

#### Configuratiemenu activeren

In dit menu kunt u opgeven of het Configuratiemenu bij het inschakelen van het apparaat automatisch moet worden geactiveerd. Selecteer daartoe in het menu **Configuratie** om te beginnen het submenu **Configuratie activeren** en vervolgens de optie **[Selecteren]**. Activeer of deactiveer het menu met behulp van de PIN2-code en bevestig uw keuze.

#### Help

In dit menu kunt de weergave van de geïntegreerde Help-functie in- en uitschakelen. Kies in het menu Instellingen het submenu Help en bevestig uw keuze met [Selecteren].

#### 17. Aansluitingen Bluetooth

Met dit menu kunt u uw Bluetooth-aansluiting instellen om met andere van het Bluetooth-systeem voorziene apparaten in verbinding te staan: bijvoorbeeld, een audioaansluiting op een carkit of een dataverbinding met een pc.

Bluetooth is een kostenvrije radioverbinding met een maximaal bereik van 10 meter.

Bluetooth-naam: hiermee kunt u uw telefoon een naam geven voor de Bluetooth-verbinding. Deze naam verschijnt op het scherm van de aangesloten apparaten.

Gekop. apparaten: hiermee kunt u apparaten opsporen die via Bluetooth een verbinding met uw telefoon tot stand kunnen brengen (bijvoorbeeld: een headset).

Modus: hiermee kunt u de Bluetooth-verbinding van de telefoon activeren.

- Uit: geen Bluetooth-verbinding mogelijk.
- Aan en verborgen: uw telefoon is onzichtbaar voor andere apparaten maar uw telefoon herkent de andere apparaten.
- Aan en zichtbaar: uw telefoon is zichtbaar voor andere apparaten.

#### Seriële snelheid

In dit menu kunt u de snelheid selecteren die wordt gebruikt voor de gegevensoverdracht via de seriële aansluiting van de telefoon. Voor zover er geen sprake is van speciale eisen, moet de standaardinstelling worden aangehouden: **Automatisch**.

# Carkit

In dit menu kunt u de opties van de telefoon voor een carkit configureren (Automatische reactie, Uitschakelen, Volume).

# SyncML

U kunt het telefoonboek, de organizer of de taken afhankelijk van de door de provider aangeboden opties synchroniseren met de archieven in het netwerk van de provider. Lokale synchronisatie met de computer is alleen vanaf de computer mogelijk met behulp van de Wellphone-software (optioneel). Daartoe activeert u Bluetooth op de telefoon of configureert u een USB-verbinding.

# 18. Technische specificaties

| Gewicht:                                                                              | ong. 250g*                                                                                                    |
|---------------------------------------------------------------------------------------|----------------------------------------------------------------------------------------------------|
| Afmetingen:                                                                           | ong. 142* x 60 x 36 mm                                                                                                    |
| Batterij:                                                                             | type: Li-lon<br>AMX 50 ( <b>X.com</b> 50x -Ex)<br>AMX 51 ( <b>X.com</b> 51x -Ex)<br>AMX 60 ( <b>X.com</b> 60x -Ex)<br>AMX 61 ( <b>X.com</b> 61x -Ex) |
| Gebruiksduur:                                                                         | Bellen: tot 4 uur*                                                                                                    |
|                                                                                       | Stand-by: tot 150 uur*                                                                                                    |
|                                                                                       | Stand-by met ingeschakelde GPS: tot 24 uur*                                                                                                    |
| Bedrijfstemperatuur:<br>Oplaadtemperatuur:<br>IP-beschermingsklasse:                  | (theoretische waarde, alleen bedoeld als indicatie) – 20 $^\circ C$ + 50 $^\circ C$ 0 $^\circ C$ + 45 $^\circ C$ IP 64                               |
| *)Afhankelijk van de versie                                                           |                                                                                                    |
| Netwerken:<br>Ondersteunde<br>multimediaobiecten:                                     | Dualband GSM 900 / 800 MHz                                                                                                    |
| <ul> <li>- Audioindeling:</li> <li>- Grafische indelingen:</li> <li>- GPS:</li> </ul> | wave<br>wbmp, bmp, png, gif, geanimeerde gif, jpeg<br>Sirf III                                                                                       |

Omvang van het berichtengeheugen: Grootte van het geheugen voor het telefoonboek en multimediaobjecten: Max. grootte per melding:

- SMŠ
- MMS

max. 200 SMS

3 MB

< 60 tekens

< 00 KB voor uitgaande meldingen, 00 KB voor binnenkomende meldingen (is afhankelijk van de instellingen op de telefoon en de bij de provider afgesloten abonnementen)

# 19. Voorzorgsmaatregelen en veiligheidsinstructies

# Model: X.com 5xx -Ex / X.com 6xx -Ex

Neem bovendien de informatie en aanwijzingen in de Ex-Veiligheidsinstructies in acht. Documentnr.: 0340AL02Axx

# SAR

#### DIT MODEL VOLDOET AAN DE INTERNATIONALE BEPALINGEN VOOR BLOOTSTEL-LING AAN RADIOGOLVEN

Uw mobiele apparaat functioneert als zender en ontvanger van radiogolven. Hij is zo gebouwd dat de grenswaarden voor blootstelling aan radiogolven, zoals aanbevolen in internationale bepalingen, niet worden overschreden. Die bepalingen zijn ontwikkeld door de onafhankelijke wetenschappelijke organisatie ICNIRP rond een veiligheidskader dat borg staat voor de bescherming van iedereen, ongeacht leeftijd en gezondheidstoestand. In de bepalingen wordt een maateenheid gebruikt die SAR (Specific Absorption Rate) wordt genoemd. De SAR-grenswaarde voor mobiele apparaten bedraagt 2 W/kg. De hoogste SAR-waarde voor dit apparaat, gemeten aan het oor, bedroeg 0,5 W/kg (\*). Omdat mobiele apparaten zijn uitgerust met een veelheid aan functies, kunnen ze ook in andere posities worden gebruikt, bijvoorbeeld op het lichaam (zie de beschrijving verderop in dit gebruikershandboek (\*\*)).

(\*) De Tests zijn uitgevoerd onder internationaal geaccepteerde testcondities.

(\*\*) Informatie over het gebruik van het toestel op het lichaam vindt u in de paragraaf "Veiligheidsrichtlijnen".

Omdat de SAR is gemeten bij het hoogste zendvermogen van het toestel, ligt de werkelijke SAR van het toestel bij normaal gebruik vrijwel steeds onder de hiervoor aangegeven waarde. Dat ligt aan de automatische aanpassing van de prestatiecurve van het toestel, die ervoor zorgt dat niet meer vermogen wordt aangewend voor het functioneren van het toestel dan nodig is om het netwerk te bereiken. Volgens huidige wetenschappelijke informatie verid voor de Wereldgezondheidsorganisatie WHO is er op dit moment geen aanleiding voor speciale veiligheidsmaatregelen voor het gebruik van mobiele apparaten. Mocht u desondanks twijfelen aan de mogelijke gevaren van blootstelling aan radiogolven, dan kunt u de gevolgen reduceren door de duur van telefoongesprekken in te korten, of gebruik te maken van een headset dan wel de handsfree modus, zodat u de telefoon niet in de nabijheid van uw hoofd of lichaam hoeft te gebruiken. Meer informatie over dit onderwerp vindt u op de website van de Wereldgezondheidsorganisatie WHO (http://www.who.int/emf).

#### Aanwijzing voor het reduceren van de gevolgen van blootstelling aan elektromagnetische velden

Voor wie de gevolgen van blootstelling aan elektromagnetische velden wil minimaliseren, heeft de Wereldgezondheidsorganisatie de volgende raadgevingen:

Voorzorgsmaatregelen: Volgens huidige wetenschappelijke informatie is er op dit moment geen aanleiding voor speciale veiligheidsmaatregelen voor het gebruik van mobiele apparaten. Mocht u desondanks twijfelen aan de mogelijke gevaren van blootstelling aan radiogolven voor uzelf of uw kinderen, dan kunt u de gevolgen reduceren door de duur van telefoongesprekken in te korten, of gebruik te maken van een headset dan wel de handsfree modus, zodat u de telefoon niet in de nabijheid van uw hoofd of lichaam hoeft te gebruiken.

Meer informatie over dit onderwerp vindt u op de website van de WHO in fact sheet 193 uit juni 2000: http://www.who.int/mediacentre/factsheets/fs193/en/ .

# Veiligheidsrichtlijnen

Probeer nooit de telefoon te demonteren. U bent uitsluitend zelf verantwoordelijk voor het gebruik van uw telefoon en eventueel daaruit voortvloeiende gevolgen. Zet de telefoon uit op locaties waar het gebruik van mobiele telefoons verboden is. Neem bij het gebruik van uw mobiele telefoon alle nodige veiligheidsbepalingen in acht om uzelf en uw omgeving niet in gevaar te brengen. Behoed uw telefoon voor vloeistoffen en vocht. Stel de telefoon niet bloot aan extreme temperaturen (lager dan - 20 °C en hoger dan + 50 °C). De door opladers opgang gebrachte fysisch-scheikundige processen vereisen bij het opladen van de batterij bepaalde temperatuurgrenzen. Bij extreme temperaturen wordt de batterij door de telefoon automatisch beschermd. Laat de telefoon niet binnen het bereik van kleine kinderen liggen (losse onderdelen kunnen onopzettelijk worden doorgeslikt).

#### Elektrische veiligheid

Gebruik uitsluiten de door ecom aangeboden opladers. Het gebruik van andere opladers kan gevaarlijk zijn. De netspanning moet precies overeenkomen met de opgave op het typeplaatje van de oplader.

#### Veiligheid in vliegtuigen

U moet uw telefoon in het vliegtuig uitschakelen als het personeel u daartoe opdracht geeft, of als dat staat aangegeven op instructieborden. Mobiele telefoons kunnen het functioneren van vliegtuigen in gevaar brengen. Het gebruik van mobiele telefoons in vliegtuigen en het negeren van veiligheidsvoorschriften kan onder bepaalde omstandigheden strafrechtelijke gevolgen hebben.

#### Explosieven

Volg de aanwijzingen op instructieborden bij tankstations op, als die aangeven dat u uw mobiele telefoon moet uitzetten. Houd ook in chemische fabrieken, brandstofopslagplaatsen en op andere locaties waar explosiegevaar heerst, rekening met de mogelijk daar geldende beperkingen voor het gebruik van mobiele telefoons.

De versies 50x -Ex resp. 60x -Ex zijn bedoeld voor gebruik in explosiegevaarlijke gebieden (zone 2/22 resp. 1/21).

De versies 51x -Ex resp. 61x -Ex zijn bedoeld voor gebruik in explosiegevaarlijke gebieden (zone 2 resp. 1).

# Elektromagnetisch materiaal

Om het risico van demagnetisering te vermijden wordt aangeraden elektromagnetisch materiaal (bijv. pinpasjes en creditcards) niet langdurig in de buurt van de mobiele telefoon op te slaan. Elektronische apparaten en medische apparatuur Uw telefoon zendt radiosignalen uit die elektronische medische apparaten en implantaten zoals hoorapparaten, pacemakers, insulinepompen, enz. kunnen storen. Houd daarom tussen telefoon en implantaat steeds een afstand van minstens vijftien centimeter aan. Als u daarover vragen hebt, wendt u zich tot uw arts of tot de fabrikant van het apparaat.

# Ziekenhuizen

Schakel de telefoon in een ziekenhuis steeds uit, als het personeel u daartoe opdracht geeft, of als dat staat aangegeven op instructieborden.

# Veiligheid bij het autorijden

Tijdens het autorijden dient u uw mobiele telefoon, uitgezonderd noodgevallen, alleen te gebruiken als u handsfree kunt bellen, zodat u de telefoon kunt bedienen zonder dat uw aandacht van het verkeer wordt afgeleid. Als u toch wilt of moet telefoneren, stopt u dan en parkeert u op een veilige plaats voordat u met het gesprek begint. Bedenk dat telefoneren zonder handsfree inrichting in veel landen verboden is. Houd u aan de daarop betrekking hebbende wettelijke bepalingen en aanwijzingen in de handleiding voor het gebruik van de mobiele telefoon in voertuigen. Let erop dat zich geen lichaamsdeel voortdurend in de buurt van de antenne bevindt als er sprake is van een metalen afscherming (bijv, het dak van een auto...).

# Gebruiksafstand

Deze telefoon is getest en voldoet aan de richtlijnen met betrekking tot blootstelling aan radiostraling en elektromagnetische velden met inachtneming van de volgende gebruiksaanwijzingen:

 - aan het oor: houd de telefoon bij het bellen of het beantwoorden van een oproep precies zo aan het oor als een telefoon van het vaste net.

- Gebruik van het toestel op het lichaam: Berg de telefoon om hem mee te nemen voor gebruik op in de daarvoor bestemde hoes, waarin geen metaal is verwerkt en die ervoor zorgt dat de handset minstens 1,5 cm van het lichaam verwijderd blijft. Als u een andere accessoire gebruikt, is het mogelijk dat u de richtlijnen voor blootstelling aan radiostraling en elektromagnetische velden niet naleeft. Als u geen accessoire voor gebruik op het lichaam gebruikt en de telefoon evenmin aan het oor houdt, moet u de telefoon minstens 1,5 cm van het lichaam verwijderd opbergen.
- Gegevensuitwisseling: Houd tijdens de duur van een gegevensuitwisseling de telefoon op een afstand van minstens 1,5 cm van het lichaam.

# 20. Reparaties

Bij reparaties gelden telkens verschillende nationale bepalingen en richtlijnen. Wij adviseren daarom een reparatie bij ecom instruments GmbH, Duitsland, aangezien een veiligheidstechnische controle bij een reparatie noodzakelijk is.

# 21. Reiniging, onderhoud en opslag

- Toestel alleen met een vochtige en geschikte doek of spons schoonmaken. Gebruik voor het schoonmaken geen oplos- of schuurmiddelen.
- Het wordt aangeraden het functioneren en de nauwkeurigheid van het apparaat om de twee jaar door de fabrikant te laten testen.
- Bij langdurige opslag moet de batterij uit het toestel worden genomen.
- Toestel niet onder of boven de toegestane opslagtemperaturen -20 °C tot +50 °C opslaan.

# 22. Afvalverwerking

Oude elektrische apparatuur alsmede "historische" oude elektrische apparatuur van de firma ecom instruments GmbH worden op onze kosten naar afvalverwerkingsbedrijven gebracht en conform de Europese richtlijn 2002/96/EG en de Duitse wet inzake elektrische apparatuur van 16 maart 2005 gratis afgevoerd. Verzending van de apparaten naar ecom instruments GmbH geschiedt op kosten van de verzender.

#### Verpakking

Voor een eenvoudige recycling van het verpakkingsmateriaal volgt u de plaatselijke voorschriften voor afvalscheiding van dit soort afval.

# Batterij

U dient batterijen in te leveren op speciaal daartoe ingerichte inzamelplaatsen.

# 23. Garantie en aansprakelijkheid

Voor dit product verleent ecom instruments GmbH volgens de algemene voorwaarden een garantie van twee jaar op functie en materiaal onder de aangegeven en toegestane gebruiks- en onderhoudsomstandigheden. Een uitzondering hierop vormen alle onderdelen die aan slijtage onderheving zijn (b.v. accu's, antennes, clips, handlussen, enz.). Speciaal voor de meegeleverde explosieveilige batterijen verlenen wij een fabrieksgarantie van 6 maanden.

Deze garantie strekt zich niet uit tot producten die onvakkundig gebruikt, gewijzigd, verwaarloosd, door ongevallen beschadigd of aan abnormale gebruiksomstandigheden alsmede een onvakkundige hantering blootgesteld zijn. Garantieclaims kunnen door opsturen van het defecte apparaat worden ingediend. Wij behouden ons het recht op reparaties, opnieuw afstellen of vervangen van het apparaat voor.

Deze garantiebepalingen zijn het enige en uitsluitende recht op schadevergoeding van de koper en gelden uitsluitend en in plaats van alle andere contractuele of wettelijke garantieplichten. ecom instruments GmbH aanvaardt geen aansprakelijkheid voor speciale, directe, indirecte, begeleidende of vervolgschade alsmede verliezen inclusief het verlies van gegevens, onafhankelijk van het feit of deze te wijten zijn aan schending van de garantieplicht, rechtmatige of onrechtmatige handelingen, handelingen te goeder trouw alsmede andere handelingen.

Als in enkele landen de beperking van een wettelijke garantie alsmede de uitsluiting of beperking van begeleidende of vervolgschade niet toegestaan is, zou het kunnen zijn dat de bovengenoemde beperkingen en uitsluitingen niet voor elke koper gelden. Mocht enige clausule van deze garantiebepalingen door een bevoegde rechtbank ongeldig of niet uitvoerbaar worden verklaard, dan blijven de overige bepalingen van deze garantiebepalingen na een dergelijke uitspraak onverminderd geldig of afdwingbaar. Aanwijzingen voor gebruik

U kunt met uw mobiele telefoon beltonen, pictogrammen en geanimeerde screensavers downloaden. In sommige van die elementen kunnen gegevens zijn verwerkt die kunnen leiden tot verstoring van functies of gegevensverlies (bijvoorbeeld door de aanwezigheid van virussen). Om die reden sluit ecom instruments GmbH elke vorm van aansprakelijkheid uit voor (1) het behoud dan wel verlies van gedownloade gegevens, (2) de gevolgen van gedownloade gegevens voor het functioneren van de mobiele telefoon, als ook voor (3) schade die door het behoud dan wel het verlies van dergelijke gedownloade gegevens is ontstaan. Bovendien sluit ecom instruments GmbH elke vorm van garantie uit voor fouten die zijn ontstaan door het behoud of het verlies van gedownloade gegevens, die niet overeenstemmen met de door ecom instruments vastgelegde specificaties. Foutdiagnose en reparatie van een mobiele telefoon die opgrond van dergelijk gedownload materiaal niet meer of niet meer naar behoren functioneert, worden derhalve op kosten van de klant uitgevoerd.

Al het materiaal dat u naar uw telefoon downloadt, kan auteursrechtelijk beschermd zijn, zodat u dat materiaal mogelijk slechts in beperkte mate, of helemaal niet mag gebruiken. Bij gevolg is het dan ook uw plicht de desbetreffende rechten, bijvoorbeeld in overeenstemming met een licentieovereenkomst, voor het gebruik van de gedownloade gegevens te verwerven. Daarnaast garandeert ecom instruments GmbH in geen enkel opzicht de juistheid of de kwaliteit van gedownloade materialen. U bent uitsluitend zelf verantwoordelijk voor materiaal dat u naar de mobiele telefoon hebt gedownload en het gebruik daarvan. ecom instruments GmbH kan niet aansprakelijk worden gesteld voor het materiaal noch voor het gebruik van dat materiaal. De verantwoordelijkheid voor het naleven van wetten en bepalingen van een land waarin de mobiele telefoon wordt gebruikt, ligt geheel bij u.

#### 24. EG-conformiteitsverklaring

Meer details over de conformiteitsverklaring vindt u op het volgende internetadres: http://www. ecom-ex.com in het gedeelte voor het downloaden van producten. Communicatie Mobile Computing Draagbare handlampen Meet- & calibratietechniek

Copyright© 2008 ecom instruments GmbH.

De inhoud van dit document mag zonder voorafgaande schriftelijke toestemming van ecom instruments GmbH op geen enkele wijze, in zijn geheel dan wel gedeeltelijk, worden vermenigvuldigd, doorgegeven, verspreid of opgeslagen.

De inhoud van dit document wordt zonder enige vorm van garantie verstrekt. Tenzij vereist krachtens het toepasselijk recht geeft de firma ecom instruments GmbH geen enkele garantie, uitdrukkelijk of impliciet, betreffende de juistheid of volledigheid van de inhoud van dit document, inclusief maar niet beperkt tot impliciete garantie voor de verkoopbaarheid of geschiktheid voor enig doel. De firma ecom instruments GmbH behoudt zich te allen tijde het recht voor zonder voorafgaande kennisgeving dit document te wijzigen of te herroepen.

PA000296 / 06 / 09 WEEE-Reg.-Nr. DE 934 99306 0340AL01A01 06/09 Wijzigingen voorbehouden!

**ecom instruments EmbH** · Industriestr. 2 · 97959 Assamstadt · Germany Tel.: + 49 (0) 62 94 / 42 24 0 · Fax: + 49 (0) 62 94 / 42 24 100 E-Mail: sales@ecom-ex.com · **www.ecom-ex.com**